# Service Manual A31 Level 1-3

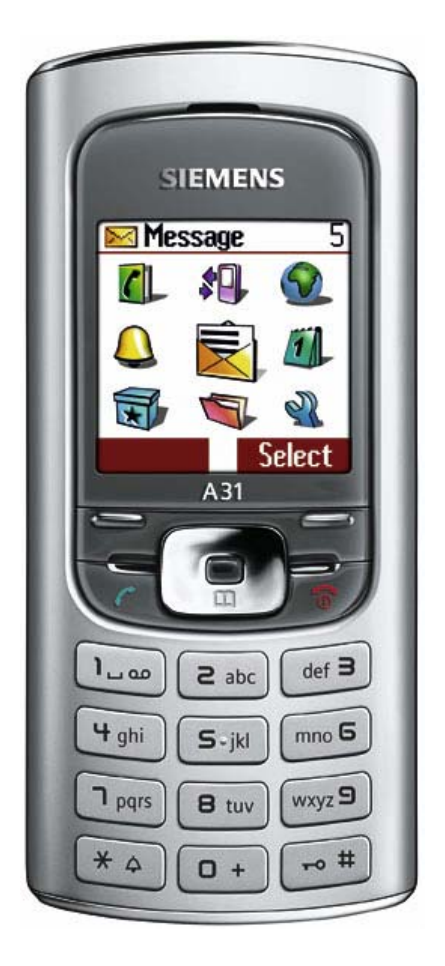

| Release | Date       | Department           | Notes to change |
|---------|------------|----------------------|-----------------|
| R 1.0   | 28.12.2005 | BenQ Mobile S CC CES | New document    |
|         |            |                      |                 |
|         |            |                      |                 |

Technical Documentation TD\_Repair\_L2.5L\_A31\_R1.0.pdf

### **Table of Content**

| 1  | Key Feature                                                                    |
|----|--------------------------------------------------------------------------------|
| 2  | A31 Interface to Accessories4                                                  |
| 3  | Unit Description of A315                                                       |
| 4  | Exploded View of A316                                                          |
| 5  | Disassembly of A317                                                            |
| 6  | Assembly of A3111                                                              |
| 7  | BenQ Mobile Service Equipment User Manual15                                    |
| 8  | GRT Software: Functionality Configuration16                                    |
| 9  | GRT Software: Regular Usage18                                                  |
| 10 | JPICS (Java based Product Information Controlling System)23                    |
| 11 | International Mobile Equipment Identity, IMEI                                  |
| 12 | General Testing Information                                                    |
| 13 | Introduction of Service Repair Documentation for Level 3 Basic Repairs – A3136 |
| 14 | List of available Level 3 Basic Parts37                                        |
| 15 | Hardware Requirements                                                          |
| 16 | A31 Board Layout                                                               |
| 17 | SIM Card Problems                                                              |
| 18 | IO Connector Problems40                                                        |
| 19 | Main Keypad Illumination Problems41                                            |
| 20 | Connector Battery42                                                            |
| 21 | Display Problems43                                                             |
| 22 | Connector RF Internal Antenna44                                                |
| 23 | Filter EMI Problems46                                                          |

### 1 Key Feature

| Supported Systems                     | Band GSM 900/1800                                                                       |
|---------------------------------------|-----------------------------------------------------------------------------------------|
|                                       | Band GSM 850/1900                                                                       |
|                                       | EGSM (GSM phase 2/phase 2+)                                                             |
|                                       | GPRS multislot class 8, coding scheme 1-4*                                              |
|                                       | Vocoders FR, HR, EFR, AMR                                                               |
| Stand-by Time                         | Up to 270 h (standard battery)                                                          |
| Talk Time                             | Up to 300 min (standard battery)                                                        |
| Battery Technology                    | Li-Ion 820 mAh                                                                          |
| Battery Capacity                      | Less than 2 h for 100%                                                                  |
| Weight                                | 85 g                                                                                    |
| Volume                                | 75 cm <sup>3</sup>                                                                      |
| Length                                | 102 mm                                                                                  |
| Width                                 | 46 mm                                                                                   |
| Thickness                             | 17.6 mm                                                                                 |
| SIM Functionality /                   | SIM Application Toolkit (Rel. 99)                                                       |
| Security Controls                     | SIM lock, various levels                                                                |
| , , , , , , , , , , , , , , , , , , , | PIN 1 & 2 control                                                                       |
|                                       | Ciphering A5.1 and A5.2                                                                 |
|                                       | SIM plug-in (3/1.8 V), SAT rel 99                                                       |
| Antenna                               | Integrated                                                                              |
| Data Services                         | Mobile Internet access (WAP 1.2.1 & parts of 2.0)                                       |
|                                       | Data download OTA via SMS or WAP                                                        |
|                                       | MMS class 3                                                                             |
|                                       | EMS rel. 4.3                                                                            |
|                                       | Data services (CSD) at 9.6 Kbps & GPRS                                                  |
| Disalar (Disalar III                  | (up to 53.6 KDps)                                                                       |
| Display / Display illumination        | 7 lines nus headline                                                                    |
| Camera                                | n/a                                                                                     |
| Connectivity                          | Serial cable                                                                            |
| Features                              | 4-way navigation key & two soft keys                                                    |
|                                       | 65.536 color display                                                                    |
|                                       | Messaging: SMS, EMS, MMS                                                                |
|                                       | 32-chord polyphonic ring tones                                                          |
|                                       | Basic organizer: event reminder, address book, and calendar                             |
|                                       | Mobile Phone Manager software, WAP, GPRS                                                |
|                                       | Java MIDP 1.0, Java based games and applications                                        |
|                                       | Speed dialing keys, Programmable soft keys                                              |
|                                       | Handstree talking                                                                       |
|                                       | Alarm function                                                                          |
|                                       | Calculator                                                                              |
|                                       | Slopwalch<br>Silopt clort (V/ibro)                                                      |
|                                       | Sileni aleri (VIDIa)<br>External Antonna Connector in the shane offers on interface for |
|                                       | a built-in car kit                                                                      |

### 2 A31 Interface to Accessories

The car cradle is the same design of the G85 existing design. Nano I/O connector is for G85 generation. The compatible interface is suitable to use the travel charger.

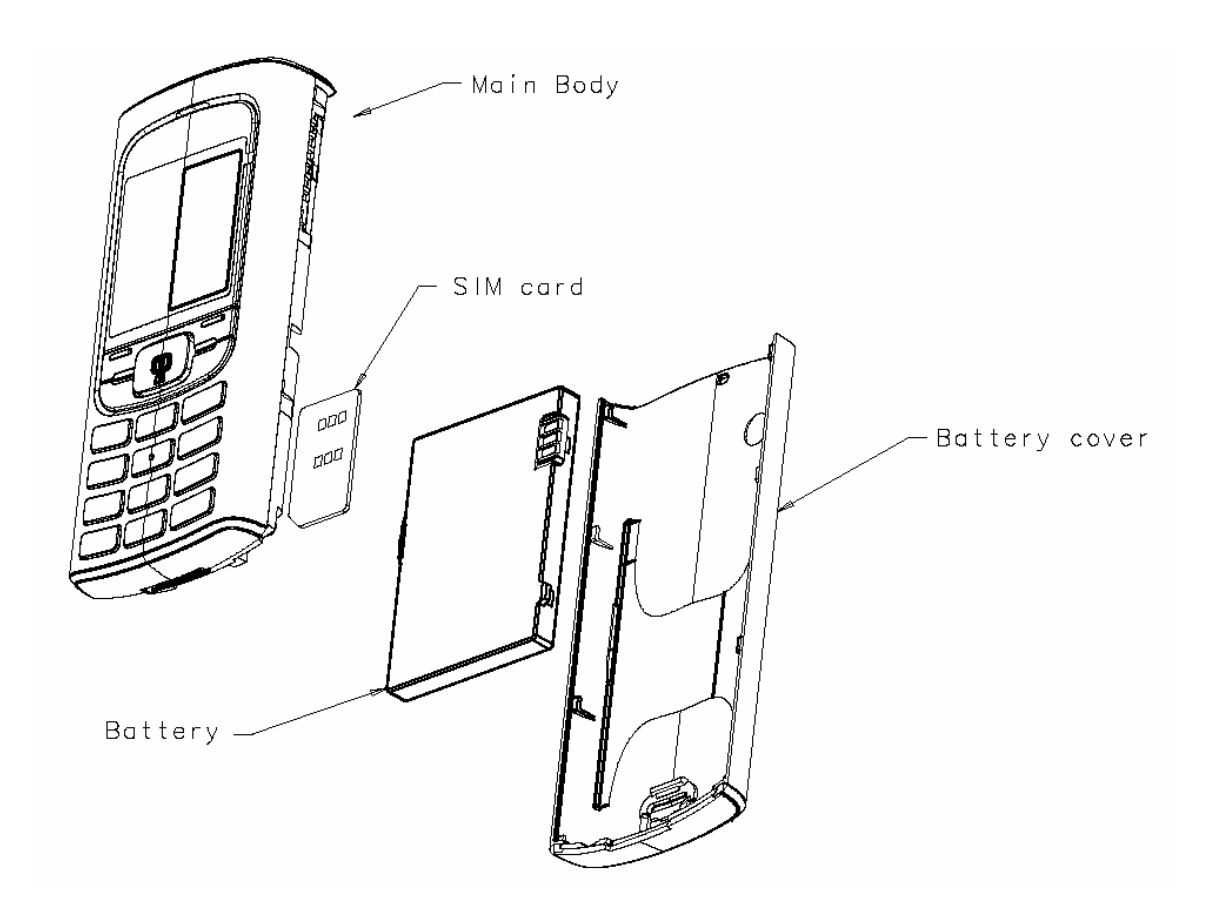

Technical Documentation TD\_Repair\_L2.5L\_A31\_R1.0.pdf 10/2005 Page 4 of 46

### 3 Unit Description of A31

The A31 Finch is designed as a Mono Block with non-exchangeable housing. The Upper case and battery cover are painted parts (1k; 2 colours). IMD Lens will be mounted by double adhesive, display, 128X128(reuse from Pegasus); semi-bridge keypad, 4-way Navi-Key, 12 keys block; IMD lens (1pcs only); No ID concept will be realized on Battery Cover.

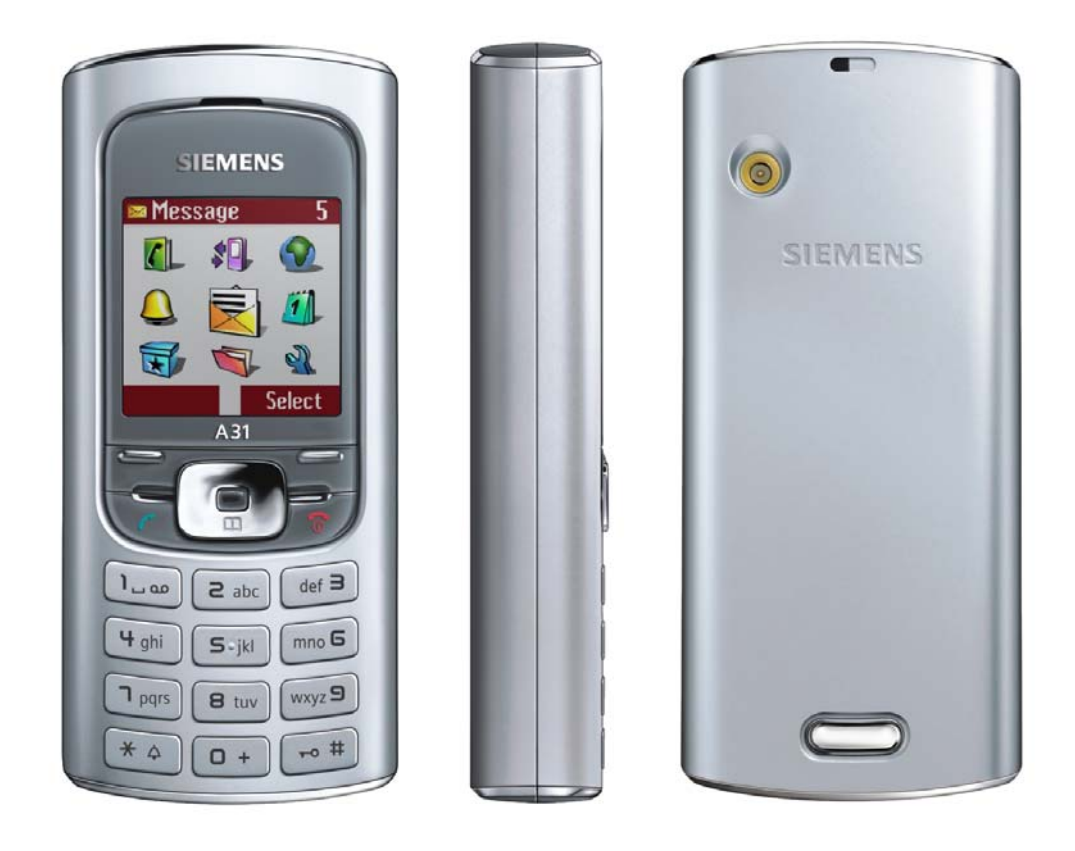

Technical Documentation TD\_Repair\_L2.5L\_A31\_R1.0.pdf 10/2005 Page 5 of 46

### 4 Exploded View of A31

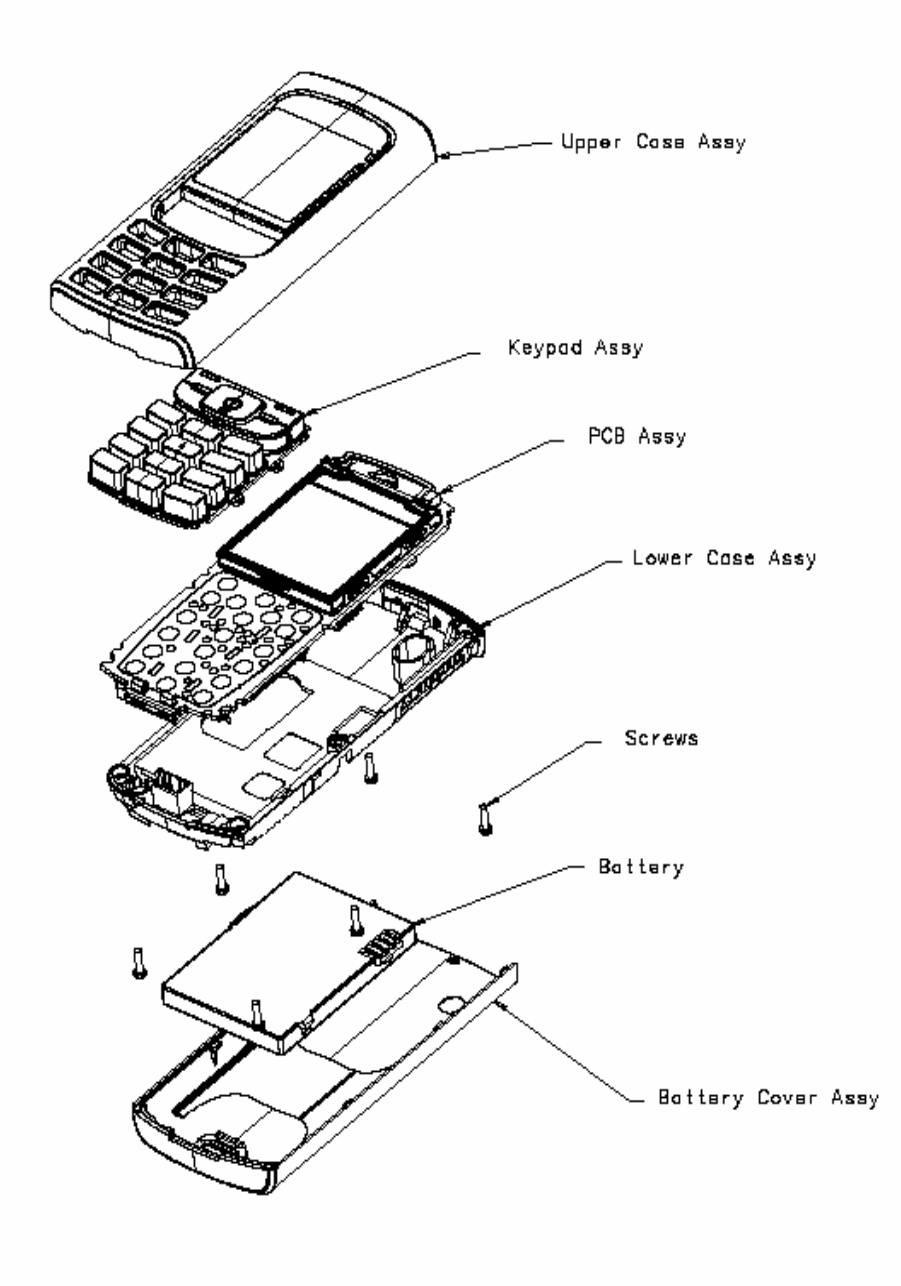

Technical Documentation TD\_Repair\_L2.5L\_A31\_R1.0.pdf 10/2005 Page 6 of 46

Company Confidential 2005©BenQ

### 5 Disassembly of A31

All repairs as well as disassembling and assembling have to be carried out in an ESD protected environment and with ESD protected equipment/tools. For all activities the international ESD regulations have to be considered.

For more details please check information in c - market

https://market.bengmobile.com/SO/welcome.lookup.asp

There you can find the document "ESD Guideline".

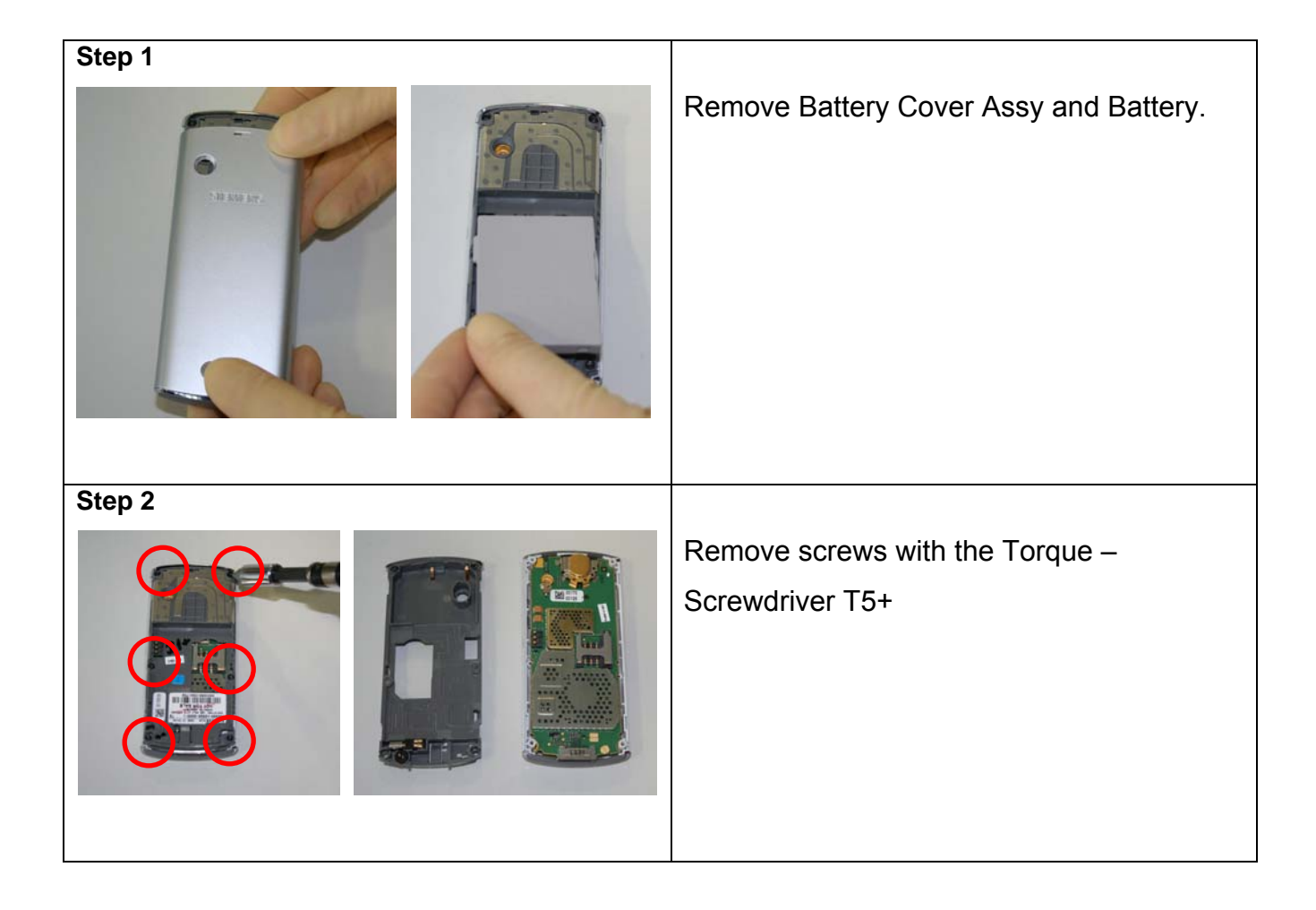

| Step 3 |                                                                                        |
|--------|----------------------------------------------------------------------------------------|
|        | Remove Vibramotor by using Tweezers.                                                   |
| Step 4 |                                                                                        |
|        | Remove Loudspeaker by using Tweezers.                                                  |
| Step 5 |                                                                                        |
|        | Remove MMI from Upper Case Assy by<br>using the Alternative Opening Tool<br>carefully. |

10/2005 Page 8 of 46

### **Benq** mobile

| Step 6 |                                                                                      |
|--------|--------------------------------------------------------------------------------------|
|        | To avoid scratches it is mandatory to place<br>a protection foil onto the Display!!! |
| Step 7 |                                                                                      |
|        | Remove Display by using the alternative                                              |
|        | opening tool carefully.                                                              |

| Step 8 |                                                                           |
|--------|---------------------------------------------------------------------------|
|        | Remove Earphone.<br>Press the hocks together and lift the<br>earphone up. |
| Step 9 |                                                                           |
|        | Remove keypad by using tweezers.                                          |

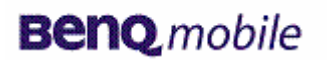

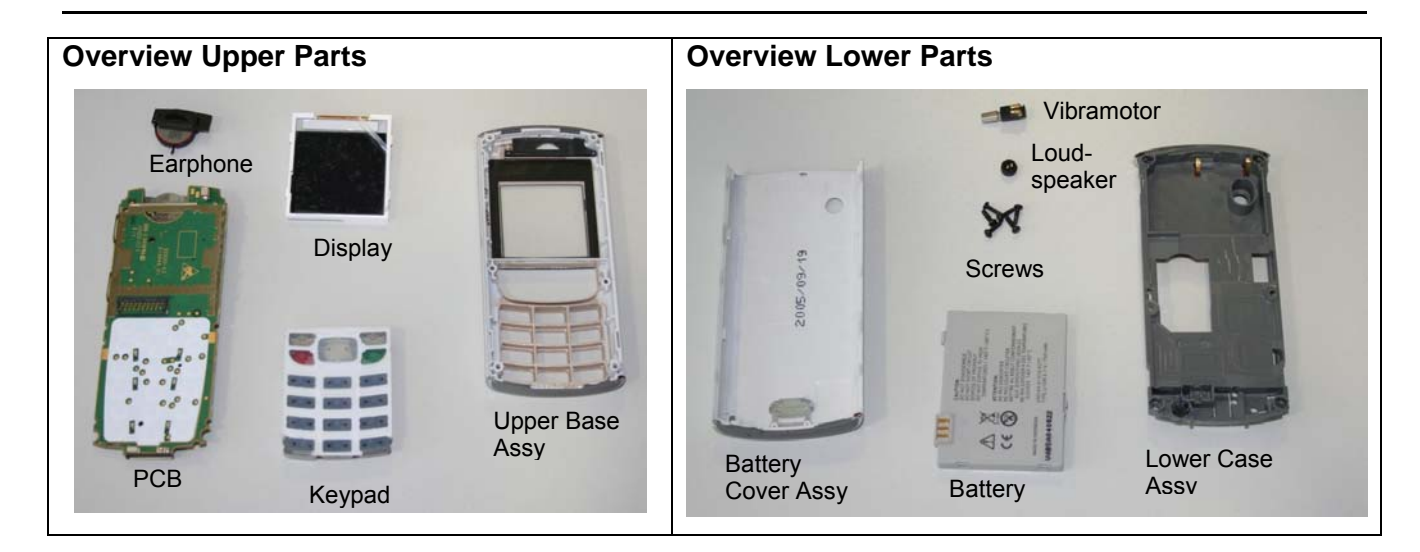

### 6 Assembly of A31

| Step 1                  | Assemble Keypad by using Tweezers.   |
|-------------------------|--------------------------------------|
| Step 2                  | Assemble Earphone by using Tweezers. |
| Technical Documentation | 10/2005                              |

TD\_Repair\_L2.5L\_A31\_R1.0.pdf

10/2005 Page 11 of 46

| Step 3 |                                      |
|--------|--------------------------------------|
|        | Assemble Display module.             |
| Step 4 |                                      |
|        | Remove the display protection foil.  |
| Step 5 |                                      |
| Step 5 | Assemble Receiver by using tweezers. |

10/2005 Page 12 of 46

| Step 9  |                                   |
|---------|-----------------------------------|
|         | Assemble the Vibramotor by using  |
|         | tweezers.                         |
| Step 10 |                                   |
|         | Assemble MMI and Upper Case Assy. |
| Step 11 |                                   |
|         | Assemble Lower Case Assy.         |

10/2005 Page 13 of 46

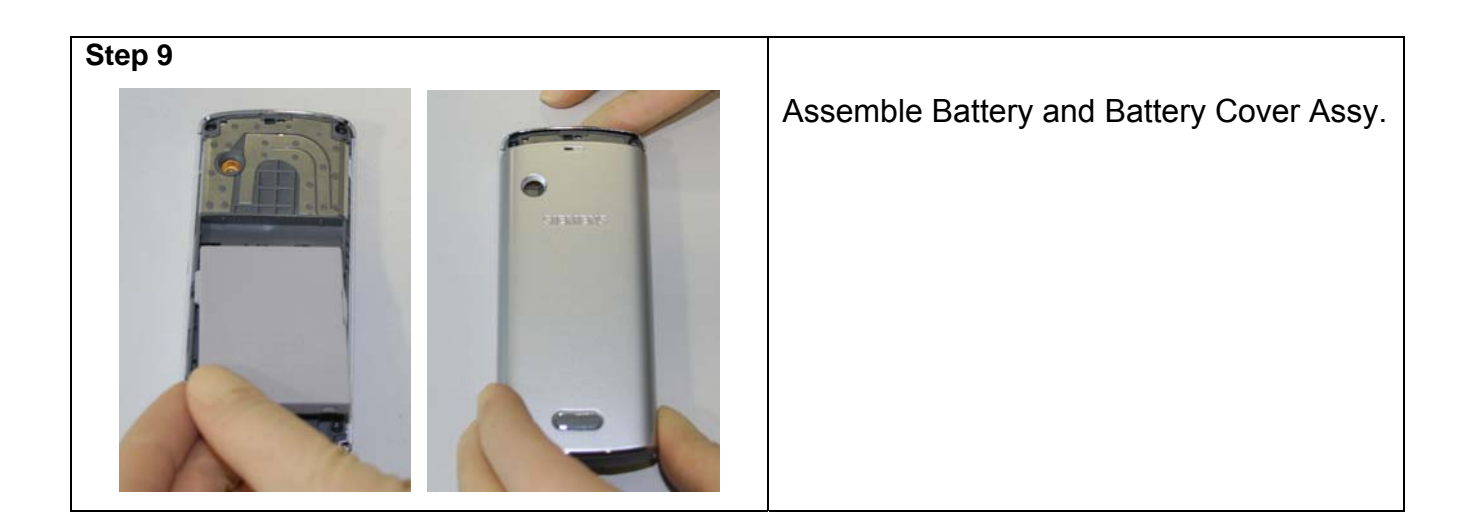

10/2005 Page 14 of 46

### 7 BenQ Mobile Service Equipment User Manual

#### Introduction

Every LSO repairing BenQ Mobile handset must ensure that the quality standards are observed. BenQ Mobile has developed an automatic testing system that will perform all necessary measurements. This testing system is known as:

#### **BenQ Mobile Service Equipment**

• For disassembling / assembling

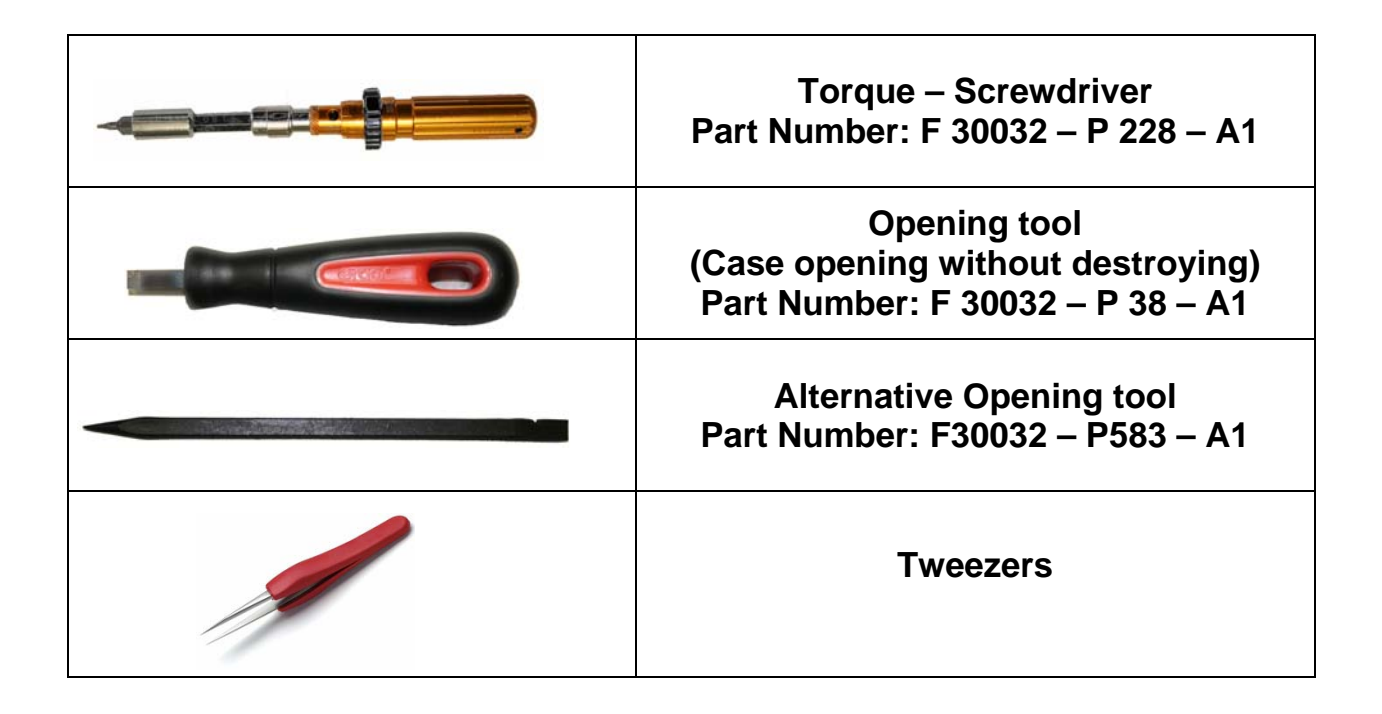

#### • For testing

All mobile phones have to be tested with the GRT – Software. The service partner is responsible to ensure that all required hardware is available.

For additional Software and Hardware options as well as the supported GRT equipment, please check the GRT User manual.

Technical Documentation TD\_Repair\_L2.5L\_A31\_R1.0.pdf

### 8 GRT Software: Functionality Configuration

Sep 1: Select "Settings >> SWUP / JPICS"

| Settings GRM SWUpdate    | e ? |             |          |         |                                       |
|--------------------------|-----|-------------|----------|---------|---------------------------------------|
| Equipment                |     |             |          |         | MobileInfo                            |
| LSO/LSP Data             |     |             |          |         |                                       |
| General h                |     | LLimit ULim | t Result | Status  | IMEI                                  |
| Swup/JPics               |     |             |          |         | actual SWVersion                      |
|                          |     |             |          |         | Talktime hhommoss                     |
|                          |     |             |          |         | Operating Time hh:mm:ss               |
|                          |     |             |          |         | Hardware ID                           |
|                          |     |             |          |         | ASIC                                  |
|                          |     |             |          |         | Display                               |
|                          |     |             |          |         | Contrast                              |
|                          |     |             |          |         |                                       |
|                          |     |             |          |         | Error Code                            |
|                          |     |             |          |         |                                       |
|                          |     |             |          |         |                                       |
|                          |     |             |          |         |                                       |
|                          |     |             |          |         |                                       |
|                          |     |             |          |         | Siemens Phone with S-Gold 💌           |
| Start GoNoGo-Test        |     |             | Rep      | airMode |                                       |
|                          | _   |             |          |         | vsePowerSupply Chk Exit GetMobileInfo |
| actual Error Description |     |             |          |         |                                       |
|                          |     |             |          |         |                                       |
|                          |     |             |          |         |                                       |
|                          |     |             |          |         |                                       |
|                          |     |             |          |         |                                       |
|                          |     |             |          |         |                                       |
| ,                        |     |             |          |         |                                       |

#### Step 2: Proceed as follows:

- Select all required Variants you need to repair (click onto the "+" in front of the product name.
- Check Com-Port setting. If necessary change it
- Check speed setting. Select always the lowest speed if your PC does not have a fast serial card
- Enter the value for "JPICS Server Timeout". Be careful, this value defines how long GRT tries to reach the server until you get an error message. Do not select a very long time

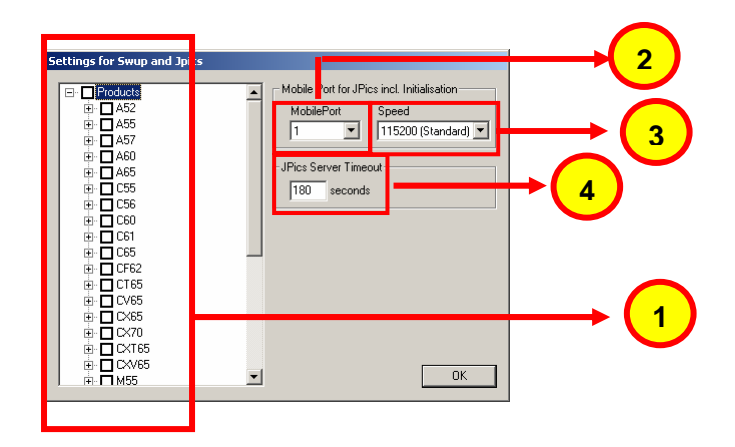

Technical Documentation TD\_Repair\_L2.5L\_A31\_R1.0.pdf

### **Benq** mobile

#### Step 3: Connect to GRM Server

• Choose in the section "GRM" the "Connect to GRM Database" functionality

| ↓ I I I I I I I I I I I I I I I I I I I                                                                                                    |                                                                                                    |
|----------------------------------------------------------------------------------------------------|----------------------------------------------------------------------------------------------------|
| Settions       Contract to GRM Database         Woo       Description         Use for Concellation       MEI         Settions       Contract         Display       Contract         Start GRN06ooTest       RepainMode         Start GRN06ooTest       RepainMode         Start GRN06ooTest       RepainMode         Start GRN06ooTest       RepainMode         Start GRN06ooTest       RepainMode |                                                                                                    |
| Username : Mustermann                                                                                                    | Enter your GRT-Username and Password into this fields                                                    |
| Password : *****                                                                                                    |                                                                                                    |
| Connect     Protocol     Cancel       I Update Sequence Files     2       Update Firmware                                                                                                    | Activate always both boxes if you connect to the database. Start with "Connect"                          |
| Status                                                                                                    |                                                                                                    |
| Configure GRM connection settings                                                                                                    | It you IT infrastructure parameter<br>have changed, use this button to<br>move to the configuration mask |

• End the connection with a click onto the "Exit button" (appearing after successful data exchange)

### GRT Software has now finished all required settings and configuration tasks. All files have been down- and uploaded. In dependency of the selected number of mobile phones and variants the volume

of transferred date could be (~100MB)

Technical Documentation TD\_Repair\_L2.5L\_A31\_R1.0.pdf 10/2005 Page 17 of 46

### 9 GRT Software: Regular Usage

Step 1: Select the section SWUpdate

| <b>↓</b>                                                      |                           |                                                            |   |
|---------------------------------------------------------------|---------------------------|------------------------------------------------------------|---|
| GR Tool RepairLevel: level 3                                  |                           |                                                            | _ |
| Settings GRM SWUpdate ?<br>- Measurements<br>Moos Description | LLink ULink Result Status | Mobielnio<br>IM[1]<br>actual SWVersion<br>Taktime hhcmm.ss |   |

Step 2: Choose the area you want to work with

| SoftwareUpdate Concept                       |              |        |
|----------------------------------------------|--------------|--------|
| Please choose your upo                       | date concept |        |
| PersonalRepair OperatorSwap OperatorSWUpdate |              |        |
|                                              |              | Cancel |

#### • Personal Repair

Personal Repair is always accessible. Basis for the decision if a SW-Update is authorised by BenQ Mobile is the so called <u>Service Release-Table</u>.

Example: Mobile Phone has already SW50. Service -Release-Table shows SW50

In this case SW-Update is not necessary and therefore not authorised

In any case customer data can be erased on request. (xfs and mapping have to be activated) Of course **JPICS** hardware and authorisation have to be available.

#### • Operator SWAP

This area is only accessible if you are released by the service management to perform SW-Updates for Net-Operators. Basis for the decision if a SW-Update is authorised by BenQ Mobile is the so called <u>Master-Table</u>.

Customer data will be erased without any exception and any chance to influence by the user. **JPICS** hardware and authorisation have to be available.

#### • Operator SWUpdate

This area is only accessible if you are released by the service management to perform SW-Updates for Net-Operators. Basis for the decision if a SW-Update is authorised by BenQ Mobile is the so called <u>Master-Table</u>.

Like in "Personal Repair" customer data can be erased on request. (xfs and mapping have to be activated) Of course **JPICS** hardware and authorisation have to be available.

Technical Documentation TD Repair L2.5L A31 R1.0.pdf 10/2005 Page 18 of 46

### 9.1 Window explanation

This general explanation is valid for all SW-Update channels (Personal Repair, Operator SWAP, Operator SWUpdate)

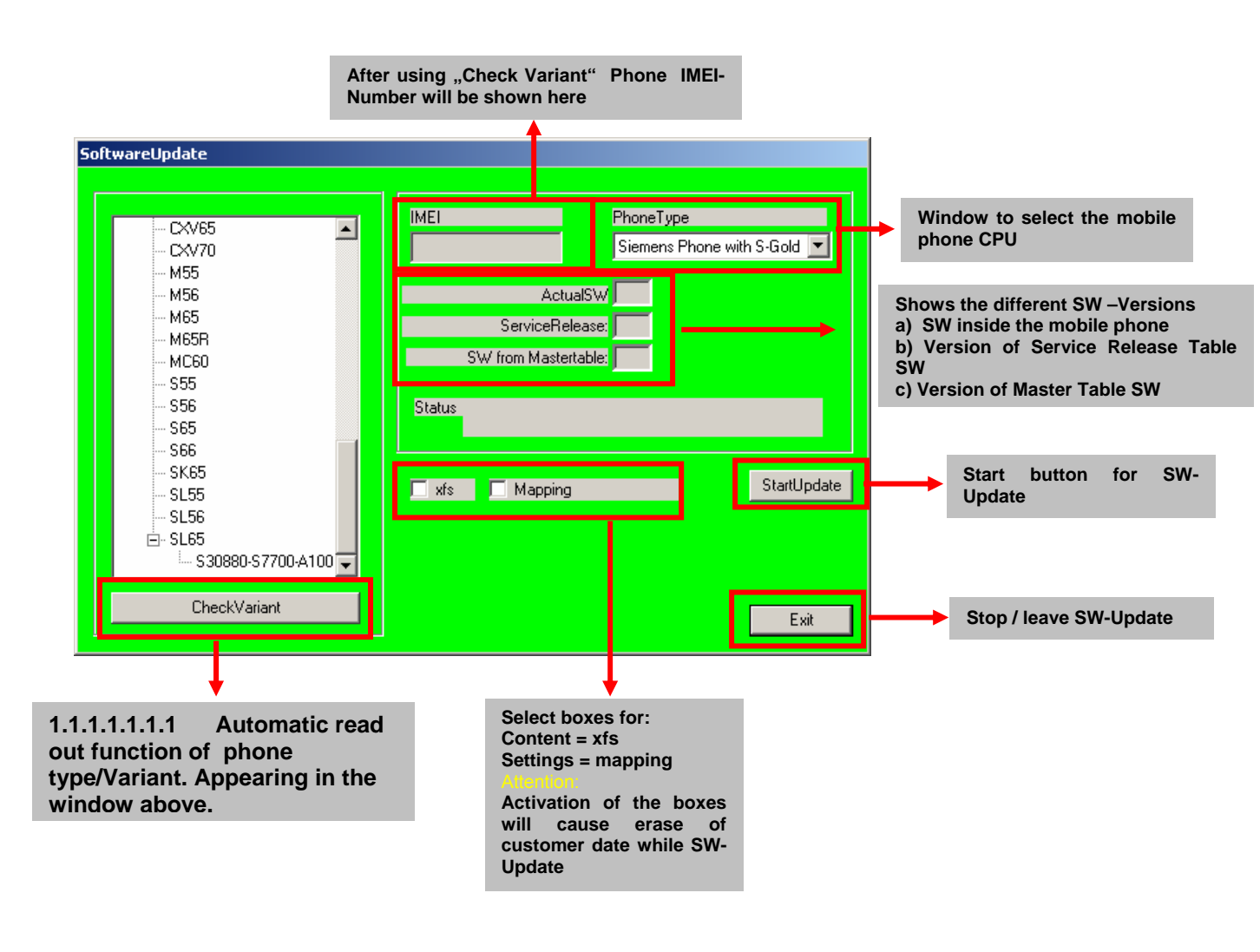

#### **Remarks:**

In case of malfunction please check

- o Is the correct phone type selected
- Is the correct COM-Port selected
- If a variant is missing, move back to Settings select the missing variant and conncet the GRM Server. Then continue with SW-Update.

Technical Documentation TD\_Repair\_L2.5L\_A31\_R1.0.pdf 10/2005 Page 19 of 46

### 5.1 9.2 Case 1: Personal Repair (green)

**Step 1:** Carry out step 1 – 4 to start SW-Update.

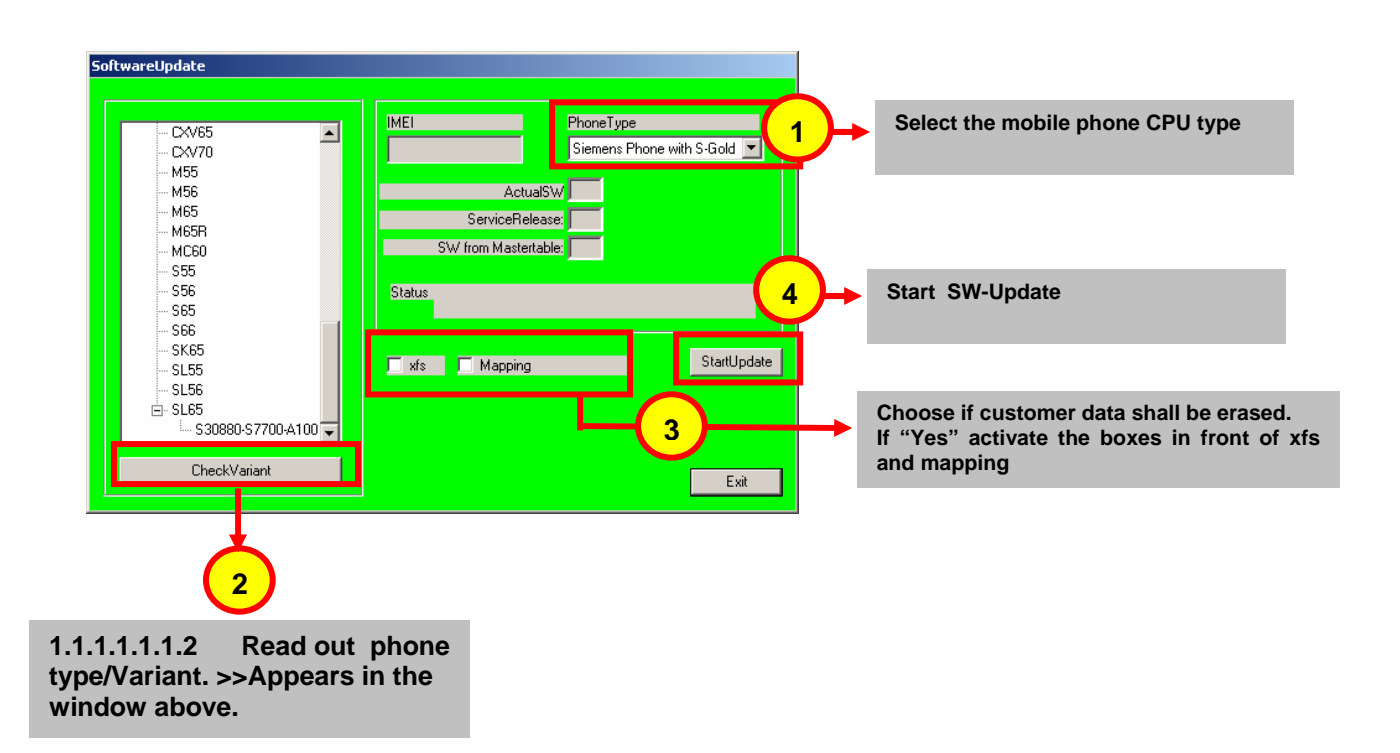

#### **Remarks:**

- The decision about a BenQ Mobile authorised SW-Update depends only on the <u>Service Release-Table</u>.
- The SW which is booted by GRT can be below the SW mentioned in the <u>Service Release Table</u>, if this SW is not released for the Net-Operator
- If **xfs** and **mapping** are activated, GRT will erase in any case the customer data even if the action is cancelled.
- If the user wants to download an other variant then the automatically identified one, he has simply to select an other variant from the list. Afterwards he has to start the SW-Update

Technical Documentation TD\_Repair\_L2.5L\_A31\_R1.0.pdf 10/2005 Page 20 of 46

### 9.3 Case 2: Operator SWAP (red)

**Step 1:** Carry out step 1 – 4 to start SW-Update.

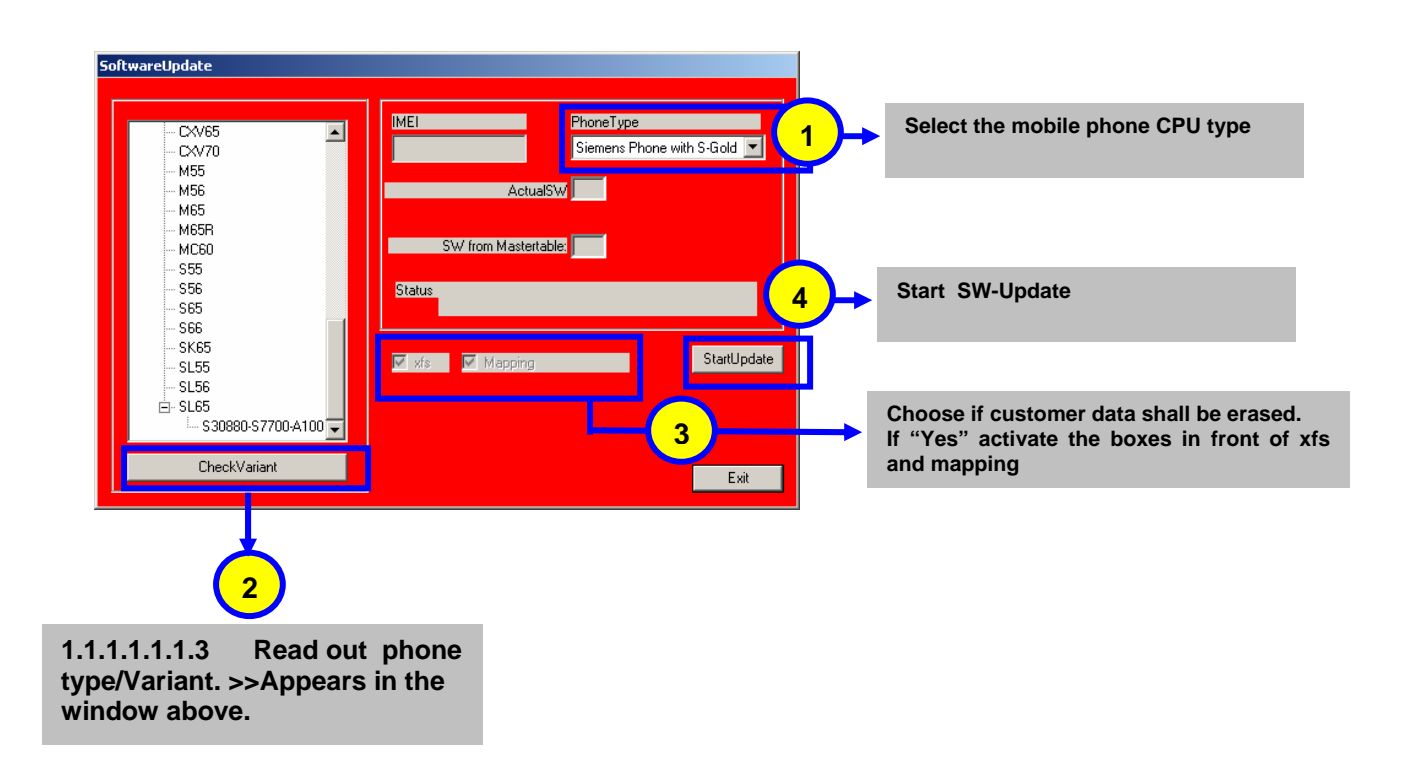

#### Remarks:

- The decision about a BenQ Mobile authorised SW-Update depends only on the <u>Master-Table</u>.
- The user has no chance to influence the decision
- **Xfs** and **mapping** are always activated there is no chance to deactivate them. GRT will erase in any case the customer data even if the action is cancelled.
- If the user wants to download an other variant then the automatically identified one, he has simply to select an other variant from the list. Afterwards he has to start the SW-Update

Technical Documentation TD\_Repair\_L2.5L\_A31\_R1.0.pdf 10/2005 Page 21 of 46

### 9.4 Case 3 Operator SWUPdate (blue)

**Step 1:** Carry out step 1 – 4 to start SW-Update.

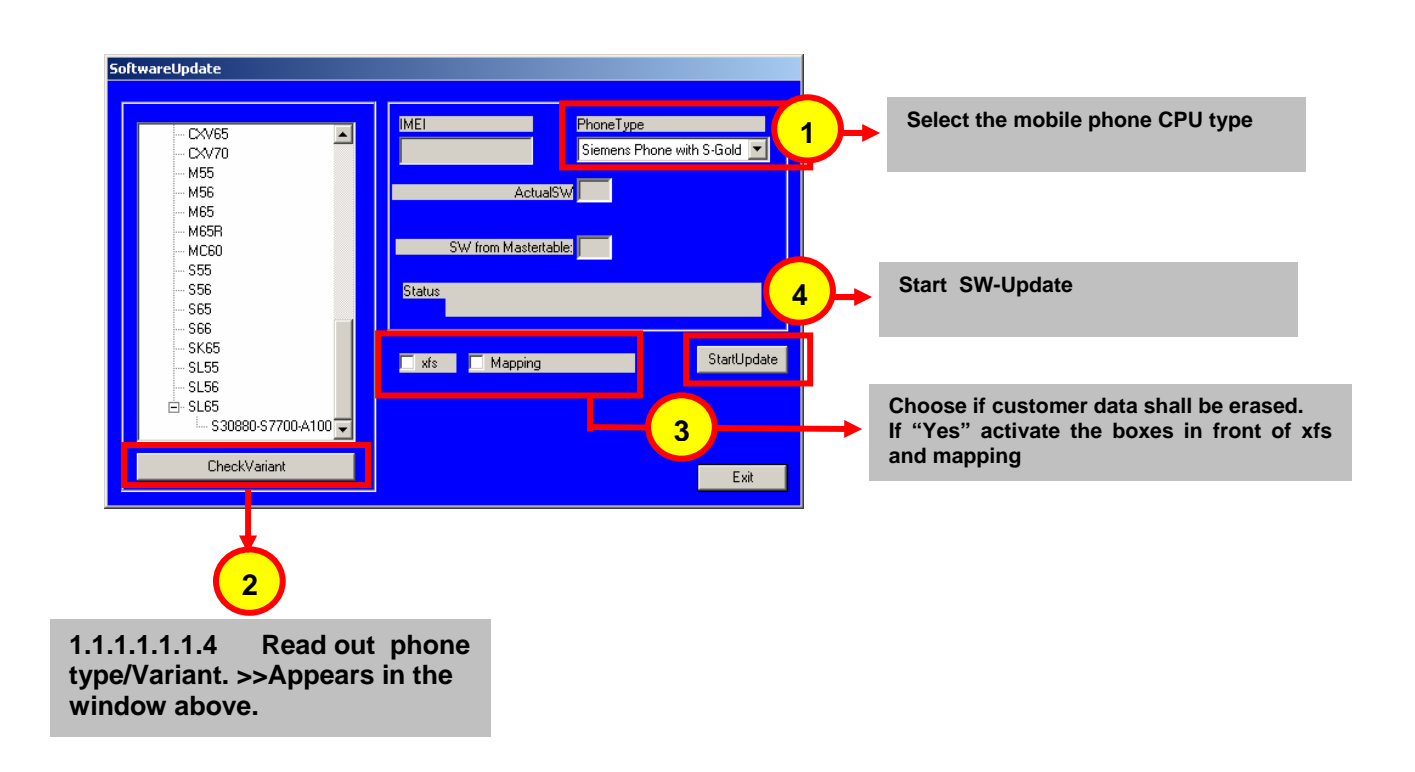

#### **Remarks:**

- The decision about a BenQ Mobile authorised SW-Update depends only on the <u>Master-Table</u>.
- The user has no chance to influence the decision
- **Xfs** and **mapping** can be activated on demand. GRT will erase in any case the customer data even if the action is cancelled.
- If the user wants to download an other variant then the automatically identified one, he has simply to select an other variant from the list. Afterwards he has to start the SW-Update

Technical Documentation TD\_Repair\_L2.5L\_A31\_R1.0.pdf 10/2005 Page 22 of 46

### **10** JPICS (Java based Product Information Controlling System)

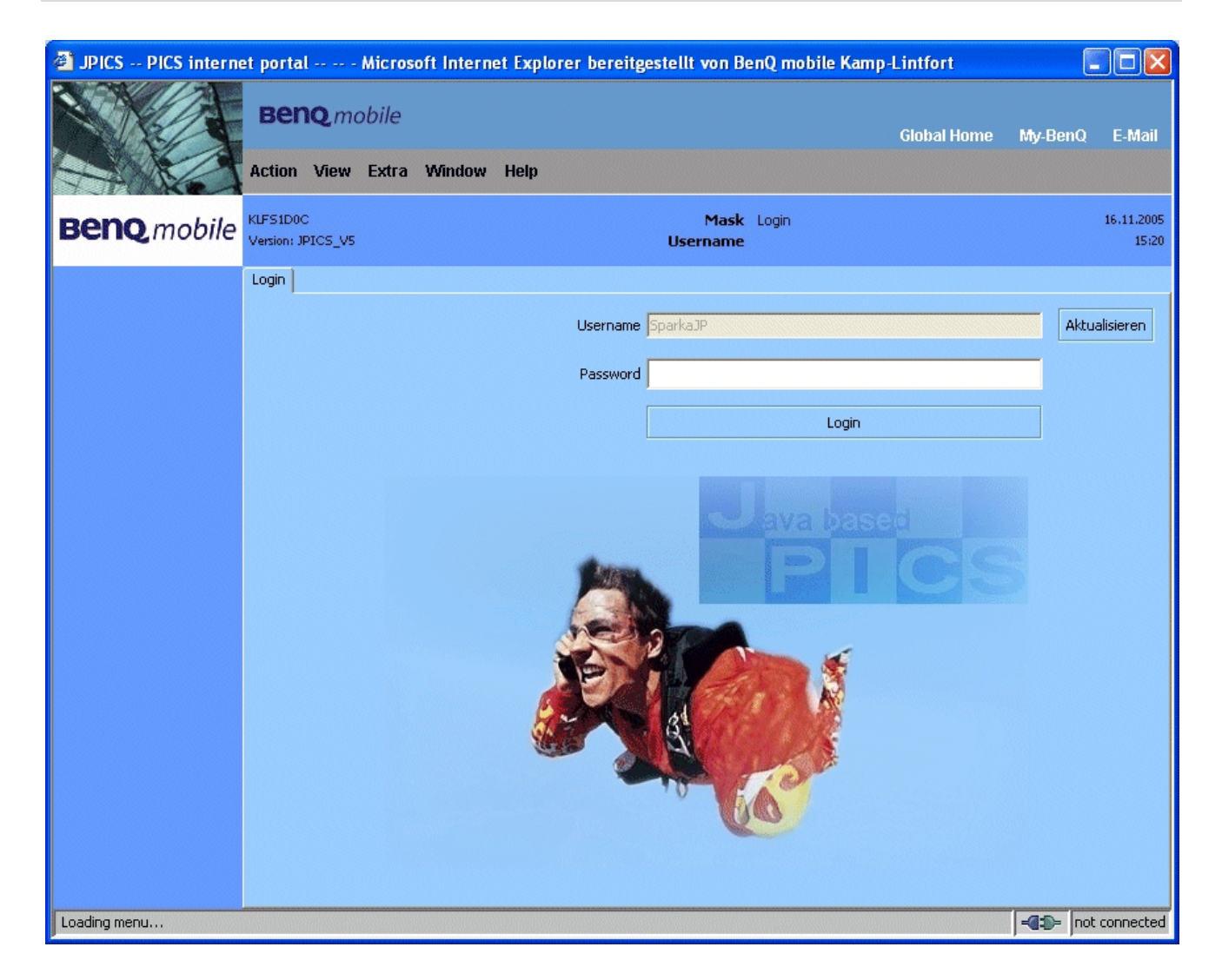

### **Overview**

The following functions are available for the LSO:

- General mobile information
- Generate PINCODE
- Generate SIMLOCK UNLOCK Code
- Print IMEI labels
- Lock, Unlock and Test the BF Bus

Technical Documentation TD\_Repair\_L2.5L\_A31\_R1.0.pdf 10/2005 Page 23 of 46

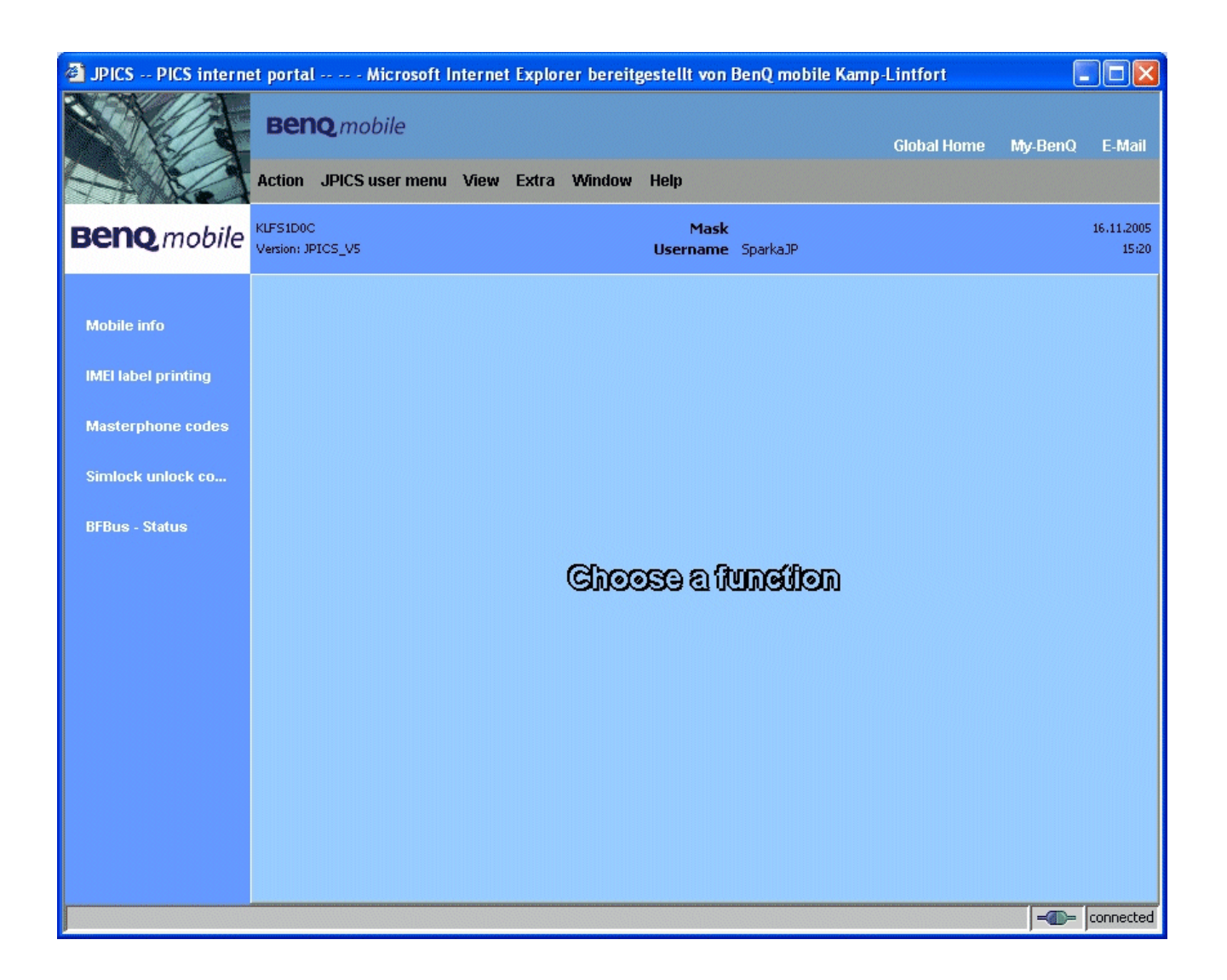

The access to the JPICS server which is located in Kamp – Lintfort is protected by chip card and in addition using secure socket layer (SSL) connection.

The JPICS server is only available for authorized users with a specially coded smart card.

These smart cards and the administration of the JPICS web server and the PICS database

– server can only be provided by the JPICS – TRUST – Center of the <u>responsible</u>
 <u>department</u> in Kamp – Lintfort.

In case of any questions or requests concerning smart cards or administration of the databases please ask your responsible BenQ Mobile Customer Care Manager.

### Installation overview

The following installation description assumes that a web browser is already installed. JPICS is tested with the following browsers:

- 1. Internet Explorer Version 5.5 and higher
- 2. <u>Netscape</u> Version 6 and higher

For further information regarding supported browsers, browser version and supported operating systems, see the <u>Sun FAQ's</u>.

Here is a step by step instruction to install all the required components:

#### It is necessary to follow this order!

- 1. <u>Smart Card Reader</u> (Omnikey: Cardman 2020 USB or Cardman 3121 USB)
- 2. CardOS interface (BenQ Mobile Version 3.0 B)
- 3. Java Runtime Environment (Sun)
- 4. Java additional components

# Every user is responsible for a proper installation matching the license agreements.

For installation and further access you need the following:

- 1. The JPICS Installation CD
- The Smart Card JPICS. These cards can be ordered via your responsible Customer Care Manager within BenQ Mobile or on <a href="http://jpics.BenQ.com/jpics/admin/request-new\_jpics.jsp">http://jpics.BenQ.com/jpics/admin/requestnew\_jpics.jsp</a>
- 3. A supported Smart Card Reader (Omnikey Cardman) in order to access your Smart Card.

<u>Remark:</u> We recommend using Cardman 2020 USB or Cardman 3121 USB. Serial card readers are not supported!!!

Technical Documentation TD\_Repair\_L2.5L\_A31\_R1.0.pdf

### **Generate Codes**

In the JPICS application you can choose to generate:

- Masterphone codes
- Simlock Unlock Codes

#### **Masterphone codes**

The **Masterphone code** is used to unlock blocked mobiles.

**Masterphone codes** can only be supplied for mobiles which have been delivered in a regular manner.

| 🗿 JPICS PICS interne | t portal Microsoft Internet Explorer bereitgestellt von BenQ mobile Kamp                                                                                    | -Lintfort   |                     |
|----------------------|----------------------------------------------------------------------------------------------------|-------------|---------------------|
|                      | Beng mobile<br>Action JPICS user menu View Extra Window Help                                                                                                | Global Home | My-BenQ E-Mail      |
| Benq.mobile          | KLFS1D0C Mask Masterphone-Code*<br>Version: 1.0 Username SparkaJP                                                                                           |             | 16.11.2005<br>15:22 |
| Mobile info          | Troubleshooting Masterphone-Code                                                                                                    |             |                     |
| IMEI label printing  | IMEI 351630000011691 Execute DB-Location Kamp-Lintfort                                                                                                    |             |                     |
| Masterphone codes    | Producttype SL55 Deliverypartnumber L36880-N4910-A150-31                                                                                                    | ]           |                     |
| Simlock unlock co    | SW version 000 Partnumber 530880-54910-A100-53                                                                                                    |             |                     |
| BFBus - Status       | Warranty Status Normal                                                                                                    |             | 5L55                |
|                      | Delivery information       Deliverynote       LC00001579       Deliverydate       15.09.05   Mobile codes       Mobile unlock code         *#0003*40158737# |             |                     |
|                      |                                                                                                    |             |                     |
|                      |                                                                                                    |             |                     |

Technical Documentation TD\_Repair\_L2.5L\_A31\_R1.0.pdf

#### Simlock – Unlock – Code

The **Simlock – Unlock – Codes** can only be generated if the following conditions are given:

- Mobile must have an active **Simlock** inside.
- The user must be given the authorization to obtain **Simlock Unlock Codes** for the variant of the operator to which the mobile was delivered last time.

| JPICS PICS internet | et portal Microsoft Internet Explorer bereitgestellt von BenQ mobile Kam | ıp-Lintfort |                     |
|---------------------|--------------------------------------------------------------------------|-------------|---------------------|
|                     | Beng mobile                                                              | Global Home | My-BenQ E-Mail      |
| - PORCH             |                                                                          |             |                     |
| Beng mobile         | KLFS1D0C Mask Simlock-Unlock-Code<br>Version: 1.0 Username SparkaJP      |             | 16.11.2005<br>15:23 |
|                     | Simlock-Unlock-Code                                                      |             |                     |
| Mobile info         | Get information for given IMEI                                           |             |                     |
| IMEI label printing | IMEI 350673547180612 Execute DB-Location Kamp-Lintfort                   |             | 01945 (A            |
| Masterphone codes   | Mobile data                                                              |             |                     |
| Simlack unlack co   | Productype (C+S Deliverypartitumber (CS6660-SS100-X139-15                |             | 888                 |
|                     | Swiversion 049 Partnumber 55080-55100-4139-14                            |             |                     |
| BFBus - Status      | warrancy 21.08.05 Status jivormai                                        |             | C45                 |
|                     | Delivery information                                                     |             |                     |
|                     | Deliverynote 0066015319 Deliverydate 22.08.03                            |             |                     |
|                     | Mobile codes                                                             |             |                     |
|                     | Networkcode Network Mastercode                                           |             |                     |
|                     | S. Providercode S. Provider Mastercode                                   |             |                     |
|                     | SIM-Mastercode SIM-Reeanablecode                                         |             |                     |
|                     | Corporatecode Corporate Mastercode                                       |             |                     |
|                     | Network Subnet Code Network Subnet Mastercode *#0004*28101158#           |             |                     |
|                     |                                                                          |             |                     |
|                     |                                                                          |             |                     |
|                     |                                                                          |             |                     |

Technical Documentation TD\_Repair\_L2.5L\_A31\_R1.0.pdf 10/2005 Page 27 of 46

### **Printing IMEI label**

The module "**printing IMEI label**" offers the possibility to re-print IMEI labels for mobiles again.

| 🗿 JPICS PICS interne                                                                           | et portal Microsoft Internet Explorer bereitgestellt von BenQ mobile Kamp-Lintfort                          |                     |
|------------------------------------------------------------------------------------------------|----------------------------------------------------------------------------------------------------|---------------------|
|                                                                                                | BENQ mobile<br>Global Hon<br>Action JPICS user menu View Extra Window Help                                  | ne My-BenQ E-Mail   |
| Beng mobile                                                                                    | KLFS1D0C Mask Reprint IMEI Label<br>Version: 1.4 Username SparkaJP                                          | 16.11.2005<br>15:24 |
| Mobile info<br>IMEI label printing<br>Masterphone codes<br>Simlock unlock co<br>BFBus - Status | Reprint IMEI Label     Input       IMEI 351630000011691     Print label       DB-Location     Kamp-Lintfort |                     |
|                                                                                                |                                                                                                    | -Connected          |

You are able to print 1 label in just one step.

To prevent that misaligned labels are being printed, the setting "Print test labels =  $\checkmark$ " is activated by default. After having printed a well aligned test label you can uncheck the setting and print the correct label.

#### Hint:

For correct printing of IMEI labels you must have a **Zebra – label printer** with special material that fits for label printing. This printer has to be connected to local LPT1 printer port (also see Installation of IMPRINT) and MUST feature a printing resolution of 300dpi.

Technical Documentation TD\_Repair\_L2.5L\_A31\_R1.0.pdf

### 11 International Mobile Equipment Identity, IMEI

The mobile equipment is uniquely identified by the International Mobile Equipment Identity, IMEI, which consists of 15 digits. Type approval granted to a type of mobile is allocated 6 digits. The final assembly code is used to identify the final assembly plant and is assigned with 2 digits. 6 digits have been allocated for the equipment serial number for manufacturer and the last digit is spare.

The part number for the A31 is S30880-S2920-#xxx where the last for letters specify the housing and software variant.

A31 series IMEI label is accessible by removing the battery.

Re – use of IMEI label is possible by using a hair – dryer to remove the IMEI label.

On this IMEI label, BenQ Mobile has also includes the data code for production or service, which conforms to the industrial standard DIN EN 60062. The data code comprises of 2 characters: first character denotes the **year** and the second character denotes the **month**.

For example: S5

| CODE | Year | Month | CODE |
|------|------|-------|------|
| Р    | 2002 | MARCH | 3    |
| R    | 2003 | APRIL | 4    |
| S    | 2004 | ΜΑΥ   | 5    |
| Т    | 2005 | JUNE  | 6    |
| U    | 2006 | JULY  | 7    |

To display the IMEI number, exit code and SW/HW version, key: \* # 0 6 #

| Technical Documentation      | 10/2005       |
|------------------------------|---------------|
| TD_Repair_L2.5L_A31_R1.0.pdf | Page 29 of 46 |

### **12 General Testing Information**

#### **General Information**

The technical instruction for testing GSM mobile phones is to ensure the best repair quality.

#### Validity

This procedure is to apply for all from BenQ Mobile authorized level 1 up to 3 workshops.

#### Procedure

All following checks and measurements have to be carried out in an ESD protected environment and with ESD protected equipment/tools. For all activities the international ESD regulations have to be considered.

Get delivery:

- Ensure that every required information like fault description, customer data a.s.o. is available.
- > Ensure that the packing of the defective items is according to packing requirements.
- Ensure that there is a description available, how to unpack the defective items and what to do with them.

Enter data into your database:

(Depends on your application system)

- Ensure that every data, which is required for the IRIS-Reporting is available in your database.
- > Ensure that there is a description available for the employees how to enter the data.

Incoming check and check after assembling:

#### **!! Verify the customers fault description!!**

- After a successful verification pass the defective item to the responsible troubleshooting group.
- If the fault description can not be verified, perform additional tests to save time and to improve repair quality.
  - Switch on the device and enter PIN code if necessary unblock phone.
  - Check the <u>function</u> of all **keys** including **side keys**.
  - Check the **display** for error in <u>line and row</u>, and for <u>illumination</u>.
  - Check the **ringer/loudspeaker** acoustics by individual validation.
  - Perform a **GSM Test** as described on page 36.

Check the storage capability:

- > Check internal resistance and capacity of the battery.
- > Check battery charging capability of the mobile phone.
- > Check charging capability of the power supply.
- > Check current consumption of the mobile phone in different mode.

Visual inspection:

- > Check the entire board for liquid damages.
- > Check the entire board for electrical damages.
- > Check the housing of the mobile phone for damages.

SW update:

Carry out a software update and data reset according to the master tables and operator/customer requirements.

#### **Repairs:**

The disassembling as well as the assembling of a mobile phone has to be carried out by considering the rules mentioned in the dedicated manuals. If special equipment is required the service partner has to use it and to ensure the correct function of the tools.

If components and especially soldered components have to be replaced all rules mentioned in dedicated manuals or additional information e.g. service information have to be considered

Technical Documentation TD Repair L2.5L A31 R1.0.pdf

#### GSM Test:

With the availability of the GRT Test /Alignment software, this tool has to be used to perform the outgoing test!

>Connect the mobile/board via internal antenna (antenna coupler) and external antenna

(Car cradle/universal antenna clip) to a GSM tester

>Use a Test SIM

For Triple Band phones use a separate test case, if the test software allows only one handover.

Skip the GSM Band test cases if not performed by the mobile phone

| Example: | 1. Test file | Band 1 = GSM900 / Band 2 = G | SM1800 |
|----------|--------------|------------------------------|--------|
|          | 2. Test file | Band 1 = GSM1900             |        |

| Internal Antenna |                                                       |                                                                                                    |                                                                                                    |                                          |
|------------------|-------------------------------------------------------|----------------------------------------------------------------------------------------------------|----------------------------------------------------------------------------------------------------|------------------------------------------|
|                  |                                                       |                                                                                                    |                                                                                                    |                                          |
| Test             | case                                                  | Parameter                                                                                          | Measurements                                                                                                    | Limits                                   |
| 1                | Location Update                                       | • GSM Band 1<br>• BS Power = -55 dBm<br>• middle BCCH                                              | Display check                                                                                                    | <ul> <li>individual<br/>check</li> </ul> |
| 2                | Call from BS                                          | <ul> <li>low TCH</li> <li>highest PCL</li> <li>BS Power = -75 dBm</li> <li>middle BCCH</li> </ul>  | <ul> <li>Ringer/Loudspeaker<br/>check</li> </ul>                                                                                           | • individual check                       |
| 3                | TX GSM Band 1                                         | <ul> <li>low TCH</li> <li>highest PCL</li> <li>BS Power = -75 dBm</li> <li>middle BCCH</li> </ul>  | <ul> <li>Frequency Error</li> <li>Phase Error RMS</li> <li>Phase Error Peak</li> <li>Average Power</li> <li>Power Time Template</li> </ul> | GSM Spec.                                |
| 4                | Handover to GSM Band 2<br>Including Handover<br>Check |                                                                                                    |                                                                                                    |                                          |
| 5                | TX GSM Band 2                                         | <ul> <li>low TCH</li> <li>highest PCL0</li> <li>BS Power = -75 dBm</li> <li>middle BCCH</li> </ul> | <ul> <li>Frequency Error</li> <li>Phase Error RMS</li> <li>Phase Error Peak</li> <li>Average Power</li> <li>Power Time Template</li> </ul> | GSM Spec.                                |
| 6                | Call release from BS                                  |                                                                                                    |                                                                                                    |                                          |

| Ext | External Antenna                                      |                                                                                                    |                                                                                                    |                    |  |
|-----|-------------------------------------------------------|----------------------------------------------------------------------------------------------------|----------------------------------------------------------------------------------------------------|--------------------|--|
| 7   | Call from MS                                          | <ul> <li>GSM900</li> <li>high TCH</li> <li>second highest PCL</li> <li>BS Power = -75 dBm</li> <li>middle BCCH</li> </ul> | Keyboard check                                                                                                    | • individual check |  |
| 8   | TX GSM Band 1                                         | <ul> <li>high TCH</li> <li>second highest PCL</li> <li>BS Power = -75 dBm</li> <li>middle BCCH</li> </ul>                 | <ul> <li>Frequency Error</li> <li>Phase Error RMS</li> <li>Phase Error Peak</li> <li>Average Power</li> <li>Power Time Template</li> </ul> | GSM Spec.          |  |
| 9   | RX GSM Band 1                                         | <ul> <li>high TCH</li> <li>BS Power = -102 dBm</li> <li>50 Frames</li> <li>middle BCCH</li> </ul>                         | RX Level     RX Qual     BER Class lb     BER Class II     BER Erased Frames                                                               | GSM Spec.          |  |
| 10  | Handover to GSM Band 2<br>Including Handover<br>Check |                                                                                                    |                                                                                                    |                    |  |
| 11  | TX GSM Band 2                                         | <ul> <li>high TCH</li> <li>second highest PCL</li> <li>BS Power = -75 dBm</li> <li>middle BCCH</li> </ul>                 | <ul> <li>Frequency Error</li> <li>Phase Error RMS</li> <li>Phase Error Peak</li> <li>Average Power</li> <li>Power Time Template</li> </ul> | GSM Spec.          |  |
| 12  | RX GSM Band2                                          | <ul> <li>high TCH</li> <li>BS Power = -102 dBm</li> <li>50 Frames</li> <li>middle BCCH</li> </ul>                         | RX Level     RX Qual     BER Class Ib     BER Class II     BER Erased Frames                                                               | GSM Spec.          |  |
| 13  | Call release from MS                                  |                                                                                                    |                                                                                                    |                    |  |

### **Final Inspection:**

The final inspection contains:

- 1) A 100% network test (location update, and set up call).
- 2) Refer to point 3.3.
- 3) A random sample checks of:
  - Data reset (if required)
  - Optical appearance
  - complete function
- 4) check if PIN-Code is activated (delete the PIN-Code if necessary).

Basis is the international standard of **DIN ISO 2859**.

Use Normal Sample Plan Level II and the Quality Border 0, 4 for LSO.

**Remark**: All sample checks must be documented.

Technical Documentation

TD\_Repair\_L2.5L\_A31\_R1.0.pdf

### Annex 1

Test SIM Card

There are two different "Test SIM Cards" in use:

1) Test SIM Card from the company "ORGA"

| Pin 1 number: | 0000     |
|---------------|----------|
| PUK 1 :       | 12345678 |
| Pin 2 number: | 0000     |
| PUK 2 :       | 23456789 |

#### 2) Test SIM Card from the company "T-D1"

| Pin 1 number: | 1234     |
|---------------|----------|
| PUK :         | 76543210 |

| Pin 2 number: | 5678     |
|---------------|----------|
| PUK 2 :       | 98765432 |

Technical Documentation TD\_Repair\_L2.5L\_A31\_R1.0.pdf 10/2005 Page 34 of 46

### **Benq** mobile

### Annex 2

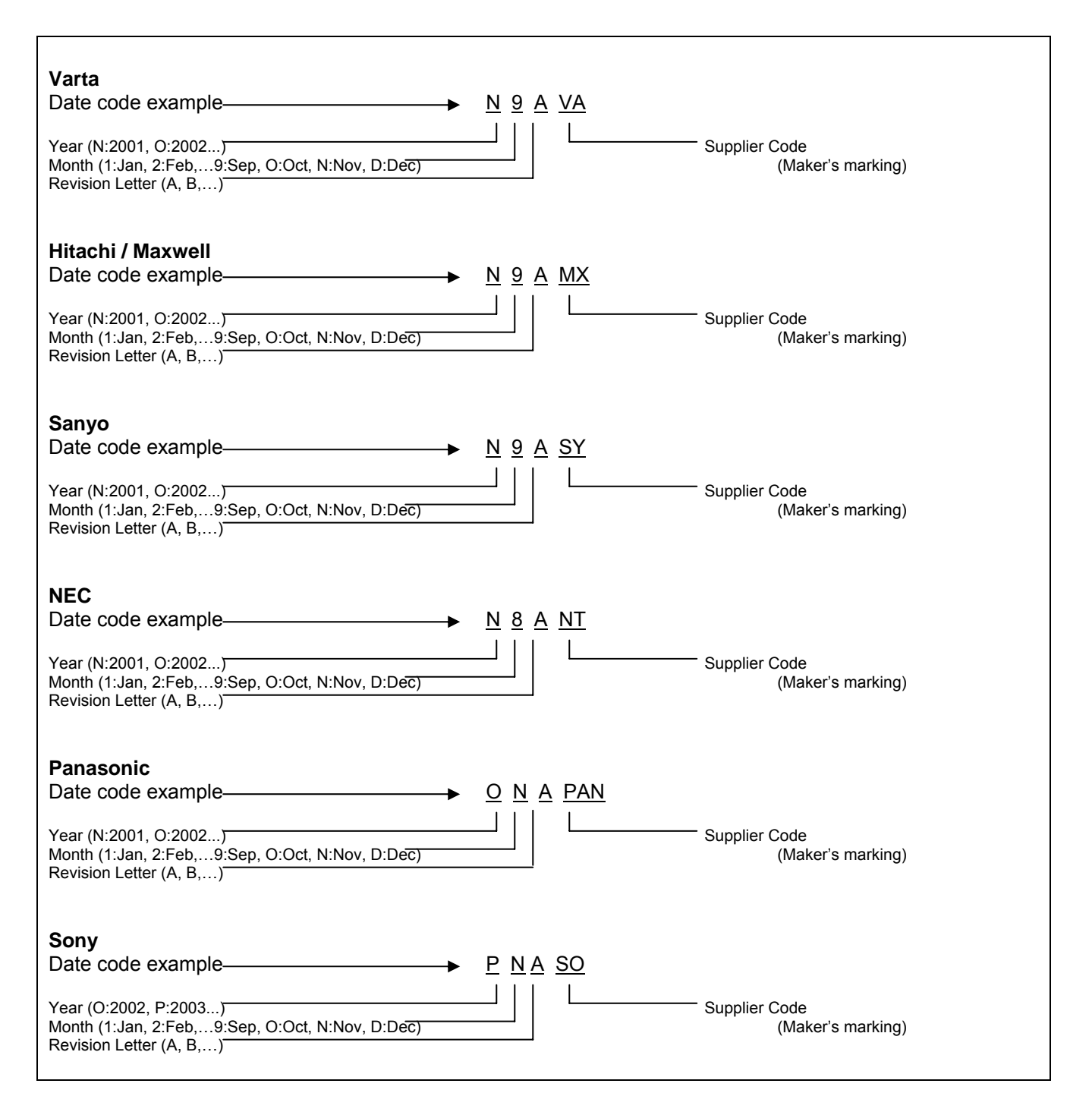

Technical Documentation TD\_Repair\_L2.5L\_A31\_R1.0.pdf 10/2005 Page 35 of 46

### 13 Introduction of Service Repair Documentation for Level 3 Basic Repairs – A31

### Purpose

This part of Service Repair Documentation is intended to carry out repairs on BenQ Mobile repair level 3basic (only for workshops without level 3 equipment (special agreement required). The described failures shall be repaired in BenQ authorized local workshops only.

The level 3basic partners are obliged to send exchanged boards (SWAP) to the next higher Service Repair Partner.

All repairs have to be carried out in an ESD protected environment and with ESD protected equipment/tools. For all activities the international ESD regulations have to be considered.

Assembling/disassembling has to be done according to the latest A31 Level 1-3 repair documentation.

The Service Partner has to ensure that every repaired mobile Phone is checked according to the latest released General Test Instruction document (both documents are available in the Technical Support section of the C-market).

Check at least weekly C-market for updates and consider all A31 related Customer Care Information

A31 Part number on IMEI label: S30880-S2920 - #xxx

## Scrap Handling: All Scrap information given in this manual are related to the SCRAP-Rules and instructions.

Attention: Consider the new "LEAD-FREE" soldering rules (available in the communication market), avoid excessive heat.

### Scope

This document is the reference document for all BenQ Mobile authorised Service Partners which are released to repair BenQ Mobile phones up to level 3Basic.

### **Terms and Abbreviations**

Technical Documentation TD Repair L2.5L A31 R1.0.pdf

### 14 List of available Level 3 Basic Parts

(According to Component Matrix V1.09 - check C-market for updates)

| Product | ID    | Order Number      | Description CM                |
|---------|-------|-------------------|-------------------------------|
| A31     | V286  | L36840-L2082-D670 | LED BLUE TOP                  |
| A31     | V287  | L36840-L2082-D670 | LED BLUE TOP                  |
| A31     | V288  | L36840-L2082-D670 | LED BLUE TOP                  |
| A31     | V289  | L36840-L2082-D670 | LED BLUE TOP                  |
| A31     | V290  | L36840-L2082-D670 | LED BLUE TOP                  |
| A31     | V291  | L36840-L2082-D670 | LED BLUE TOP                  |
| A31     | X1400 | L36334-Z97-C213   | CONNECTOR BATTERY 3-POL       |
| A31     | X1603 | L36334-Z97-C337   | CONNECTOR SIM CARD READER K1  |
| A31     | X211  | L50634-Z93-C364   | IO-JACK NANO 12-POL           |
| A31     | X2202 | L36334-Z97-C205   | CONNECTOR DISPLAY 10POL       |
| A31     | X3800 | L36334-Z93-C297   | CONNECTOR ANTENNA 6mm         |
| A31     | Z1601 | L50620-U6029-D670 | FILTER EMI (Fi-Type6) PB Free |

### **15 Hardware Requirements**

(According to L2.5L-L2.5 General soldering information V1.3 - check C-market for updates)

Jigs, Tools and working materials for all described repairs:

- hot air blower
- soldering gun
- tweezers
- flux
- solder

Technical Documentation TD\_Repair\_L2.5L\_A31\_R1.0.pdf 10/2005 Page 37 of 46

### 16 A31 Board Layout

#### Lower board side

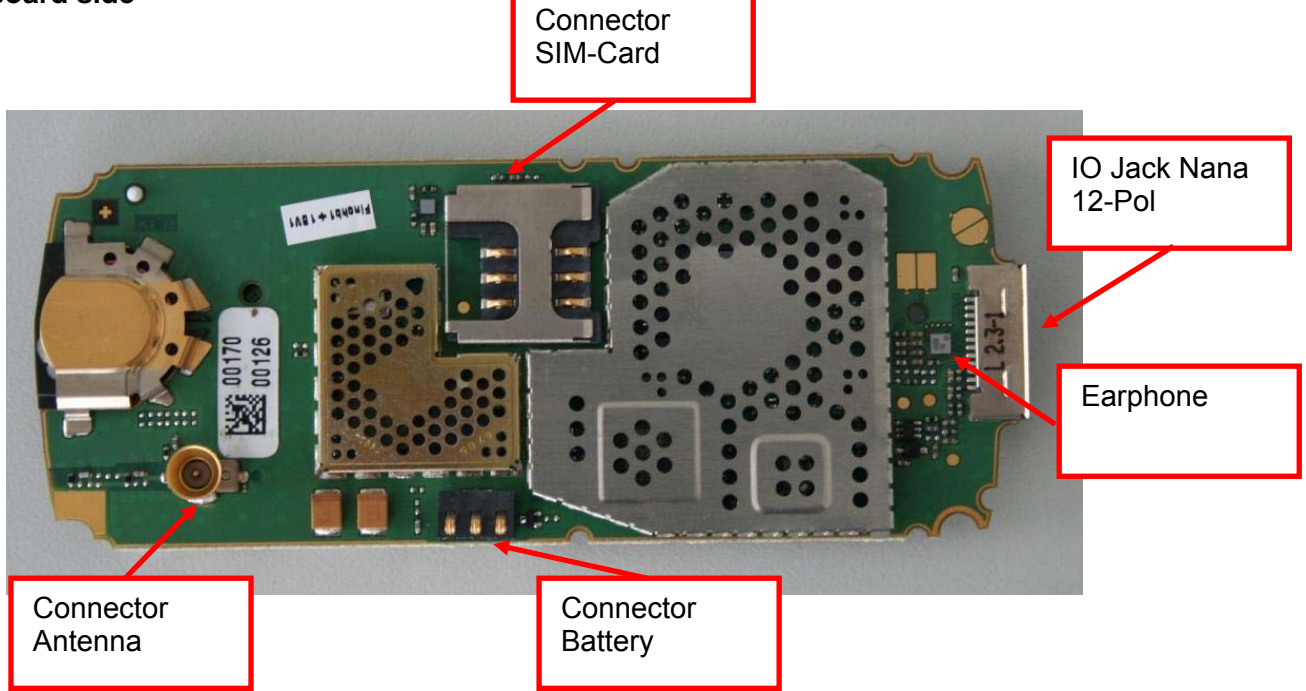

#### Upper board side

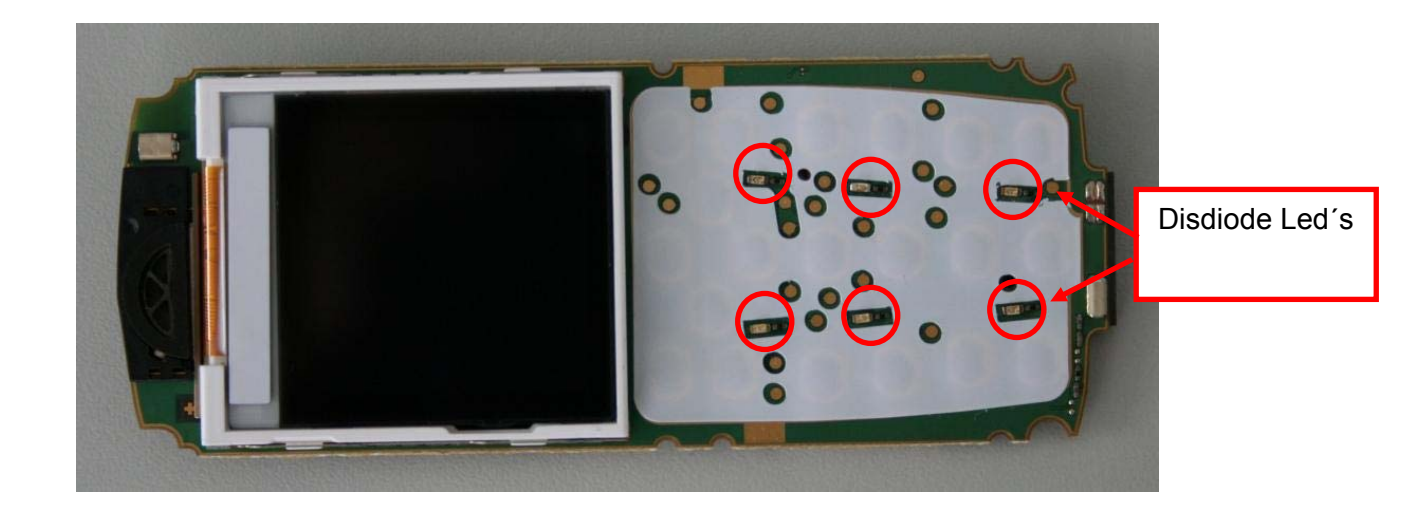

Technical Documentation TD\_Repair\_L2.5L\_A31\_R1.0.pdf 10/2005 Page 38 of 46

### **17 SIM Card Problems**

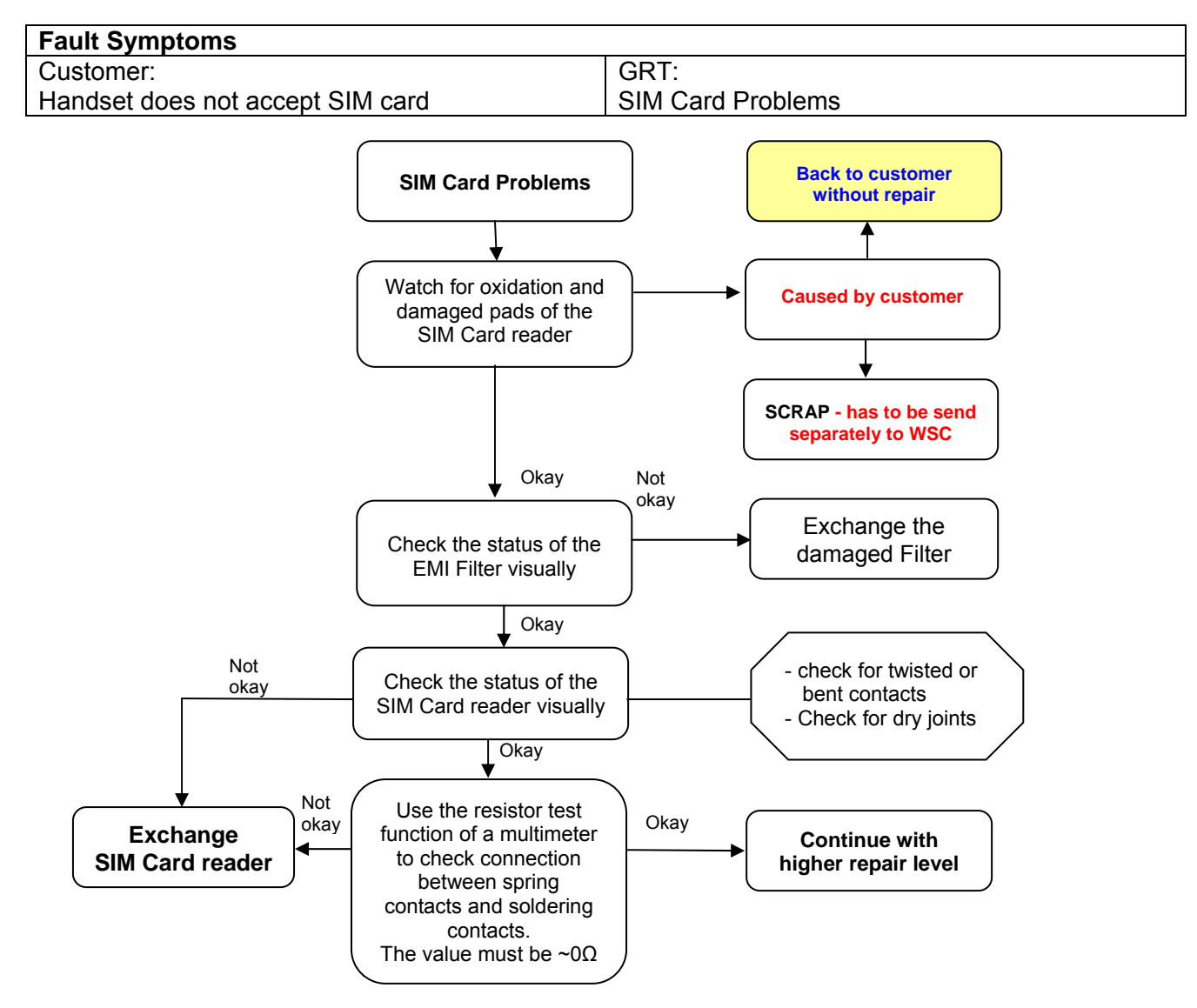

#### Connector SIM Card Reader

Use soldering iron to remove defective component. Avoid excessive heat! Watch surrounding components! Resolder new component afterwards.

E-commerce order number: L36334-Z97-C337 E-commerce order name: CONNECTOR SIN Soldering temperature: ~ 360°C TIP Temp

CONNECTOR SIM CARD READER K1 ~ 360°C TIP Temp.

#### EMI Filter

Use hot air blower to remove defective component. Avoid excessive heat! Watch surrounding components! Resolder new component afterwards.

| E-commerce order number: | L50620-U6029-D670             |
|--------------------------|-------------------------------|
| E-commerce order name:   | FILTER EMI (Fi-Type6) PB Free |
| Soldering temperature:   | ~ 360°C TIP Temp              |

IRIS Diagnose Code:

43300 Interface/SIM Card reader/Mechanical Damage

Technical Documentation

TD\_Repair\_L2.5L\_A31\_R1.0.pdf

10/2005 Page 39 of 46

### **18 IO Connector Problems**

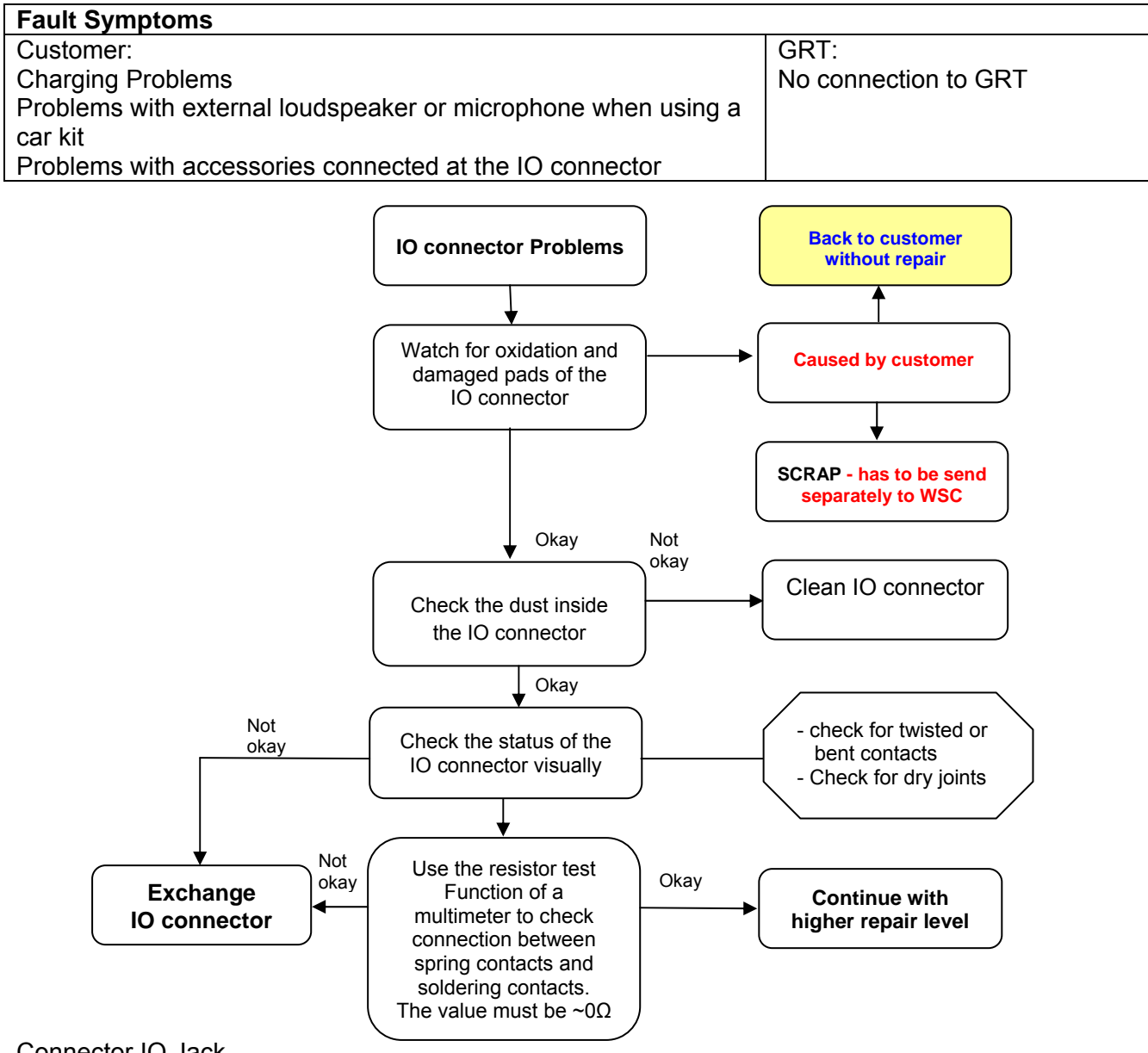

Connector IO Jack

Use soldering iron to remove defective component. Avoid excessive heat! Watch surrounding components! Resolder new component afterwards.

| E-commerce order number:<br>E-commerce order name:<br>Soldering temperature: | L50634-Z93-C364<br>IO-JACK NANO 12-POL<br>~ 360°C TIP Temp.                                                                                                    |         |
|------------------------------------------------------------------------------|----------------------------------------------------------------------------------------------------|---------|
| IRIS Diagnose Code:                                                          | 46100 Interface/Charging Connector/Mechanical Damag<br>47300 Interface/Data Interface/Mechanical Damage<br>4B100 Interface/Headset Connector/Mechanical Damage | e       |
| Technical Documentation                                                      |                                                                                                    | 10/2005 |
| TD_Repair_L2.5L_A31_R1.                                                      | Page 40 of 46                                                                                                    |         |

### **19 Main Keypad Illumination Problems**

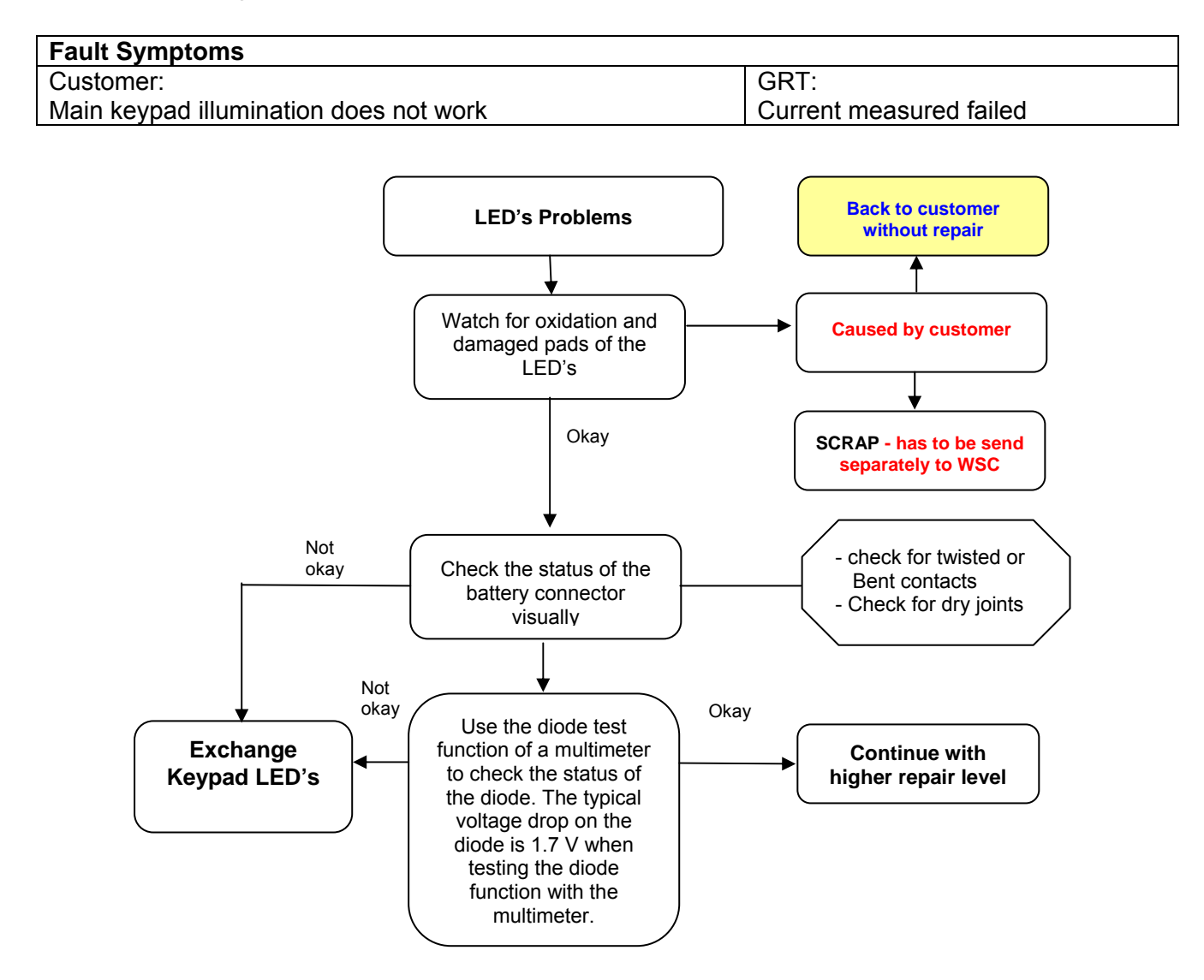

#### LED WHITE TOP

Use soldering iron to remove defective component. Avoid excessive heat! Watch surrounding components! Resolder new component afterwards. Attention: Remove Metal Dome Sheet before!!!

| E-commerce order number: | L36840-L2082-D670 |
|--------------------------|-------------------|
| E-commerce order name:   | LED BLUE TOP      |
| Soldering temperature:   | ~ 360°C TIP Temp. |
| 0 1                      |                   |

IRIS Diagnose Code: 36000 Keys / Illumination

Technical Documentation TD\_Repair\_L2.5L\_A31\_R1.0.pdf 10/2005 Page 41 of 46

### **20 Connector Battery**

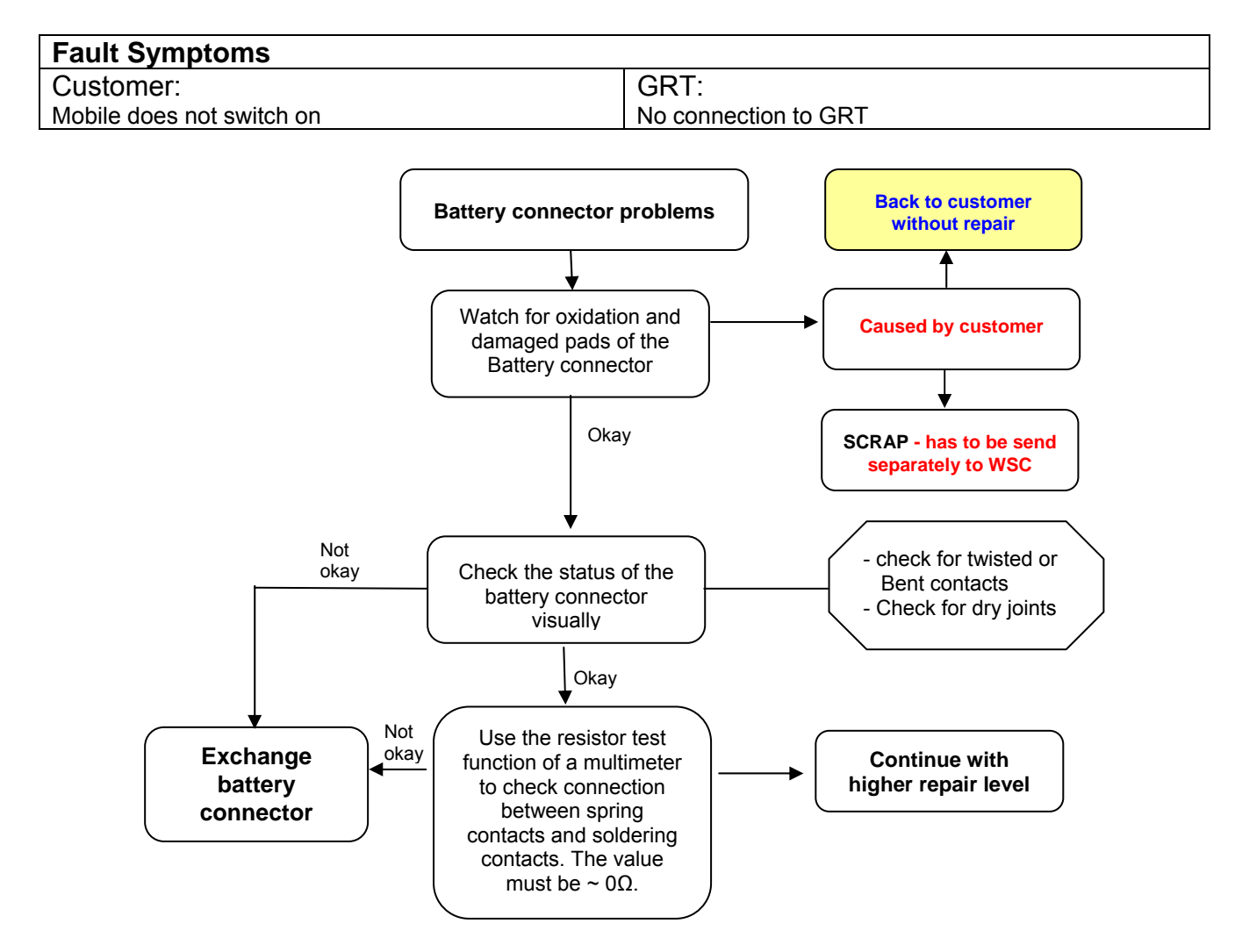

#### **Connector BATTERY**

Use hot air blower to remove defective component. Avoid excessive heat! Watch surrounding components! Resolder new component afterwards.

| E-commerce order number: | L36334-Z97-C213                 |
|--------------------------|---------------------------------|
| E-commerce order name:   | CONNECTOR BATTERY 3-POL         |
| Soldering temperature:   | 240 - 255°C                     |
| IRIS Diagnose Code:      | 13000 Battery/Mechanical Damage |

Technical Documentation TD\_Repair\_L2.5L\_A31\_R1.0.pdf 10/2005 Page 42 of 46

### 21 Display Problems

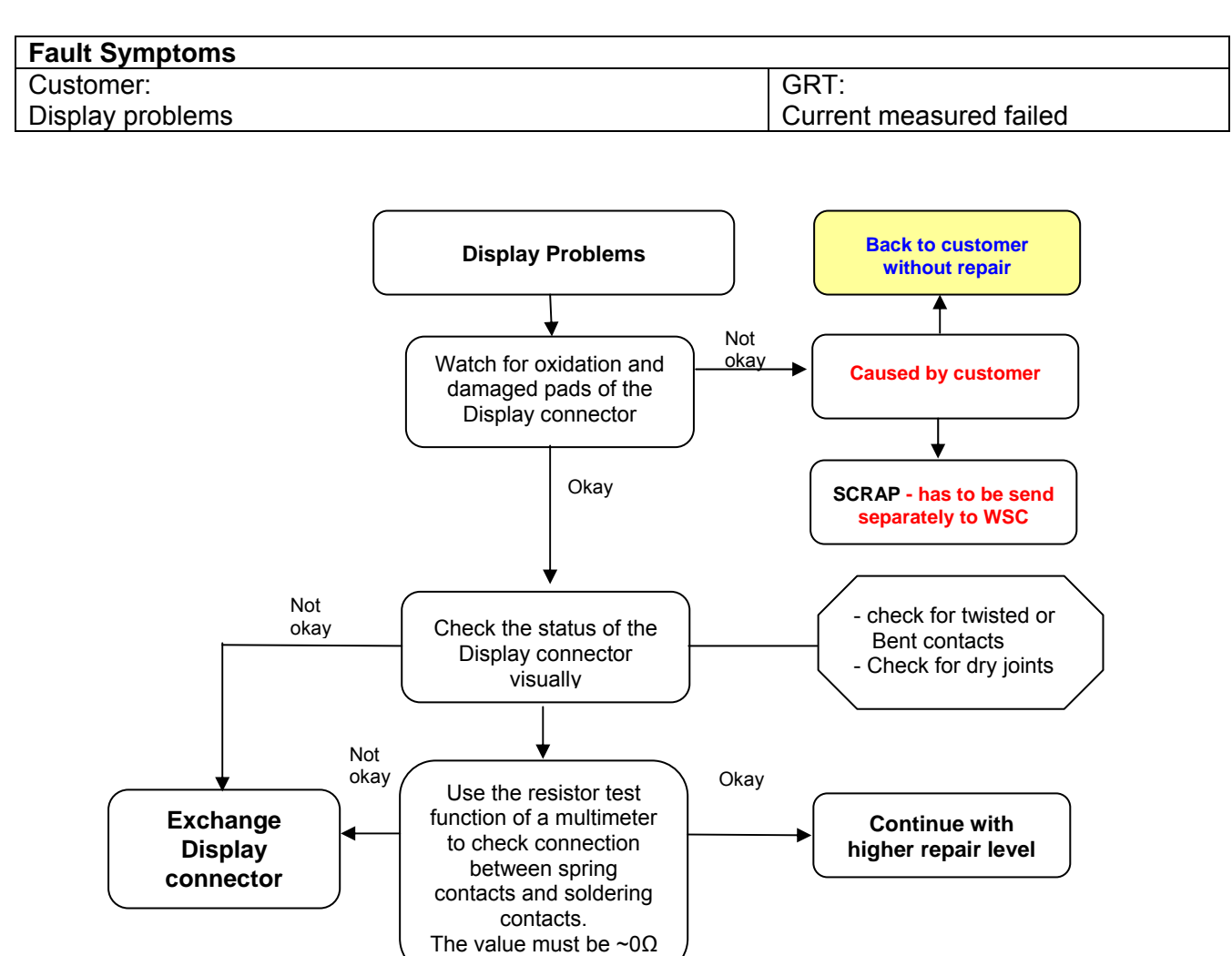

#### Connector DISPLAY

Use hot air blower to remove defective component. Avoid excessive heat! Watch surrounding components! Resolder new component afterwards.

| E-commerce order number: | L36334-Z97-C205                         |
|--------------------------|-----------------------------------------|
| E-commerce order name:   | CONNECTOR DISPLAY 10POL                 |
| Soldering temperature:   | ~ 360°C TIP Temp.                       |
| IRIS Diagnose Code:      | 21000 Display / Performance             |
| -                        | 22000 Display / Background Illumination |

Technical Documentation TD\_Repair\_L2.5L\_A31\_R1.0.pdf 10/2005 Page 43 of 46

### 22 Connector RF Internal Antenna

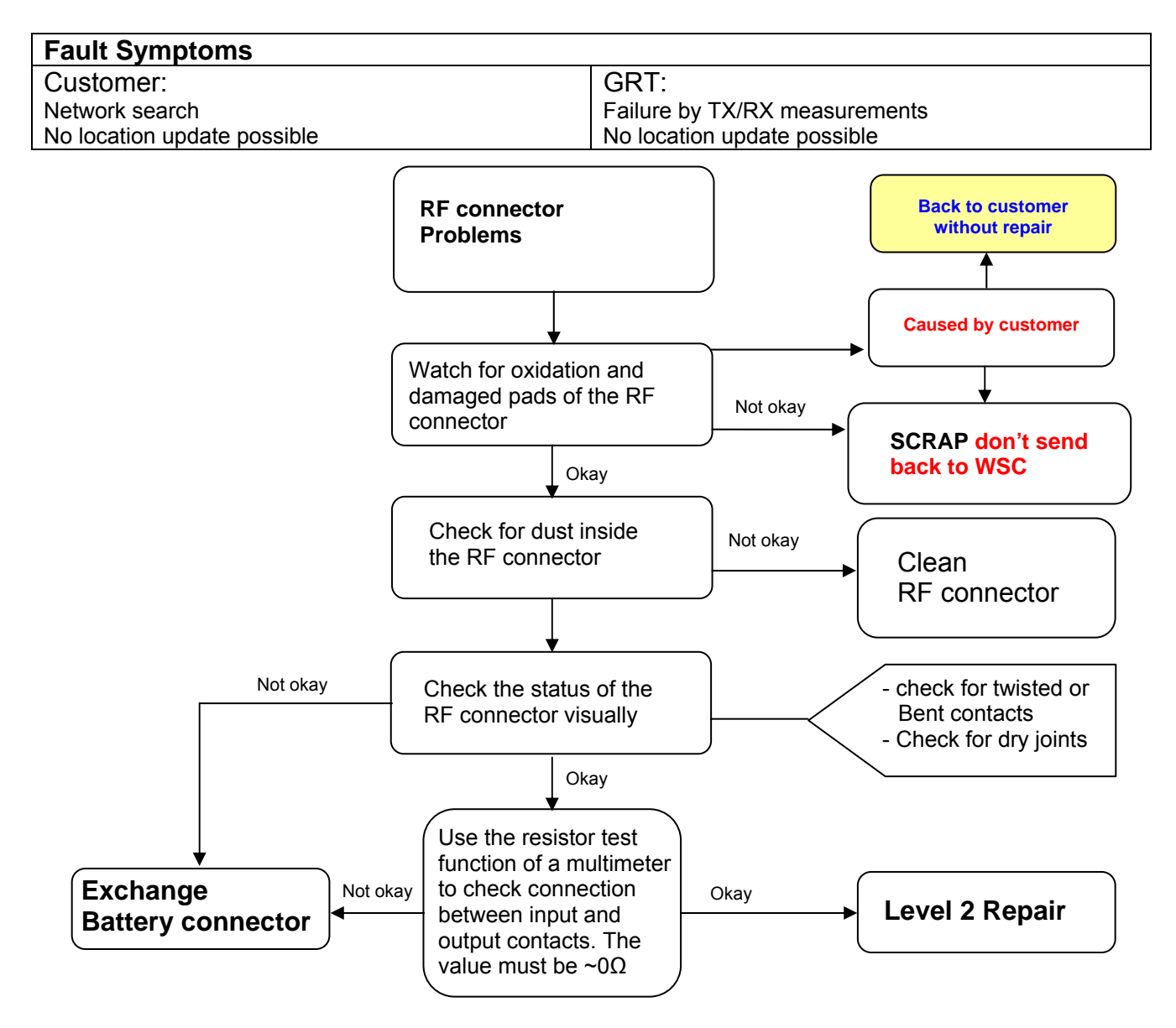

Connector RF

Use hot air blower to remove defective component. Avoid excessive heat! Watch surrounding components! Resolder new component afterwards.

E-commerce order number: L36334-Z93-C297 E-commerce order name: CONNECTOR ANTENNA 6mm Soldering temperature: 240 - 255°C IRIS Diagnose Code: 81100 Radio / No Contact / Int. Antenna 81200 Radio / No Contact / Ext. Antenna 82100 Radio / Low Receiving Signal / Int. Antenna 82200 Radio / Low Receiving Signal / Ext. Antenna

Technical Documentation

TD\_Repair\_L2.5L\_A31\_R1.0.pdf

10/2005 Page 44 of 46 83100 Radio / Dropped Calls / Int. Antenna 83200 Radio / Dropped Calls / Ext. Antenna 84100 Radios / Call Setup / Int. Antenna 84200 Radio / Call Setup / Ext. Antenna

Technical Documentation TD\_Repair\_L2.5L\_A31\_R1.0.pdf

### 23 Filter EMI Problems

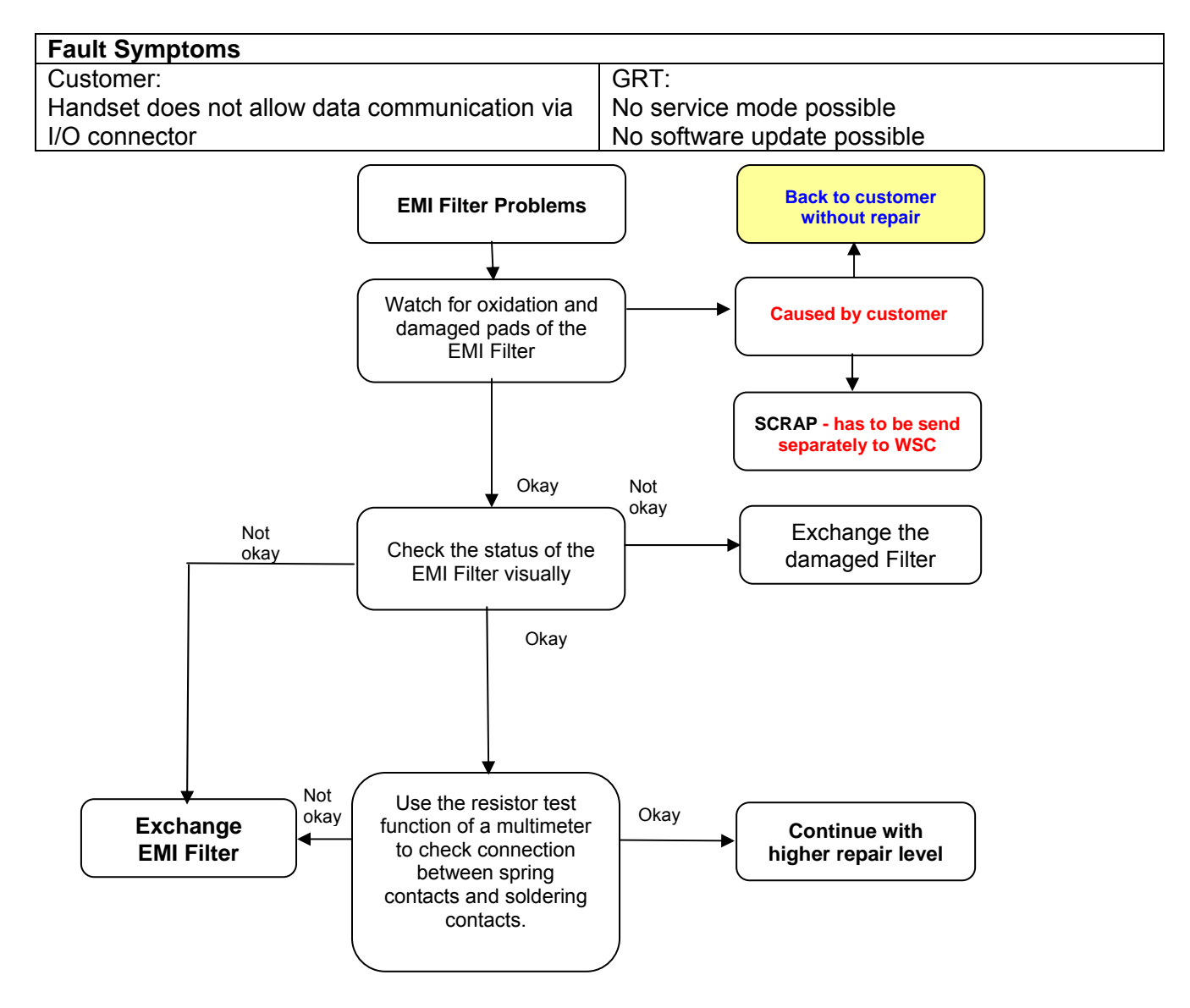

#### EMI Filter

Use hot air blower to remove defective component. Avoid excessive heat! Watch surrounding components! Resolder new component afterwards.

E-commerce order number:L50620-U6029-D670E-commerce order name:FILTER EMI (Fi-Type6) PB FreeSoldering temperature:~ 360°C TIP TempIRIS Diagnose Code:47000 Data connectivity

Technical Documentation TD Repair L1-L3 M580 R1.0.pdf 11/2005 Page 46 of 46